# **Coowa User Manual**

www.coowa.net

2019

## Contents

- 1. Membership Registration
- 2. Website Login
- 3. Browse Products and Store Information
- 4. How to Place an Order
- 5. Services Column Utilization
- 6. Resource Contents Browse and Operation
- 7. Forum Publication and Management
- 8. Jobs Column Utilization and Management
- 9. My Coowa (Personal Center of A Registered Member)
- 10. Other Columns

### **1. Member Registration**

1). Click top right "Sign Up" to enter the registration page

| Coowa        |   | Knowle     | dge~ Search by keywo | rds      |         | My Coow   | a   Help Center   Contact Coowa   My Store                                                                       |
|--------------|---|------------|----------------------|----------|---------|-----------|----------------------------------------------------------------------------------------------------|
| Products     | ~ | Services ~ | Resources ~          | Forum 🐱  | Jobs 🗟  |           | 💄 Log In Sign Up 🎽 Cart(0) 🏾 🛢 Points                                                                            |
| Power Supply | 3 |            |                      |          |         |           | and the second second second second second second second second second second second second second second second |
| Components   |   |            | Electro              | nics Con | nmunity | y & Marke | etplace                                                                                                    |
| View All     |   | AN STA     | HYAR J-              |          |         |           | A Martin                                                                                                    |

2). Select "Individual" or "Company" before fill in the required fields, Individual is for a personal membership and Company is for a company membership, the required information is different for different membership.

|                                       |                               |                | My Coowa   Help Center   Contact Coowa   My Store |
|---------------------------------------|-------------------------------|----------------|---------------------------------------------------|
| COOWA<br>Better Life, Better Business | Knowledge~ Search by keywords | Q Sea          | th Support<br>support@coowa.net                   |
| E Products V                          | Services                      | Forum - Jobs - | 💄 Log In / Sign Up 🏾 🧺 Cart(0) 🛛 🛢 Points         |
| -                                     | V                             |                | -                                                 |
|                                       | Re                            | gistration     |                                                   |
|                                       | Individual                    | Company        | A                                                 |
| * Indicates a Required Field          |                               |                | ALL DICK MALLER                                   |
| Login Information                     |                               |                |                                                   |

3). Username should be unique, and this couldn't be changed after the account is issued. The items with \* are required fields. Other basic information could be supplied later when place an order of products or services. If you want to register as a service provider, then you have to fill in your basic information as required.

| Login Information                                                 |                                                   |                     |  |
|-------------------------------------------------------------------|---------------------------------------------------|---------------------|--|
| * Username (Your username is public, and it doesn't               | have to be related to your real name.)            |                     |  |
|                                                                   |                                                   |                     |  |
| * Email                                                           |                                                   | • Assertion Frank   |  |
| Email                                                             |                                                   | Commercial          |  |
|                                                                   |                                                   |                     |  |
| * Password (Passwords combination of upper and lo                 | wer case letters and Numbers,8-50 digits)         | * Confirm Password  |  |
|                                                                   |                                                   |                     |  |
|                                                                   |                                                   |                     |  |
|                                                                   |                                                   |                     |  |
|                                                                   | is required for offering services and receiving p | ayments             |  |
| Personal Information Personal information                         |                                                   |                     |  |
| Personal Information Personal information                         |                                                   | Last Name           |  |
| Personal Information Personal information                         |                                                   | Last Name           |  |
| Personal Information Personal information                         |                                                   | Last Name           |  |
| Personal Information Personal information First Name Phone Number |                                                   | Last Name Job Title |  |
| Personal Information<br>First Name<br>Phone Number                |                                                   | Last Name           |  |

4). Users can also register as a service provider, both individual and company members could be service providers. <u>Service membership needs review of Coowa administrator; users have to</u> <u>wait for Coowa approval</u>. The administrator will review the submitted information the soonest possible and provide feedback. Appliers can select multiple categories to proceed.

| Product Design             | Consultat         | ion             | Sales & Marketin |                  | Others                  |          |              |            |          |             |
|----------------------------|-------------------|-----------------|------------------|------------------|-------------------------|----------|--------------|------------|----------|-------------|
| Electrical design          | Mechanical design | Firmware design | Thermal and      | lysis and design | Analysis and simulation | on 🔲 Sot | tware design | PCB layout | <b>I</b> | otal soluti |
| ddress                     |                   |                 |                  |                  |                         |          |              |            |          |             |
|                            |                   |                 |                  |                  |                         |          |              |            |          |             |
| Qualification Certificates |                   |                 |                  |                  |                         |          |              |            |          |             |
|                            |                   |                 | Up               | load             |                         |          |              |            |          |             |

### 2. Website Login

1). Click top right "Log In" to enter the log in page, most of the function could only be operated as a logged in member.

|                                       |                                       | My Coowa   Help Center   Contact Coowa   My Store |
|---------------------------------------|---------------------------------------|---------------------------------------------------|
| COOWA<br>Retter Life, Retter Basiness | Knowledge~ Search by keywords         | Q Search Support Support                          |
| Products V                            | Services V Resources V Forum V Jobs V | 💄 Log in Sign Up 🛛 🧯 Cart(0) 📑 Points             |

2). Fill in your registered email address and password, if you forgot your password, please click "Forgot Password?" and operate according to the instruction.

| LOG                                 | IN               |  |
|-------------------------------------|------------------|--|
|                                     |                  |  |
| Email Address                       |                  |  |
| Password                            |                  |  |
| Remember Me                         | Forgot Password? |  |
| Log                                 | In               |  |
| No account ? Click here to register |                  |  |

### 3. Browse Products and Store Information

1). Move to the main navigation menu and select the product category you are interested to view more sub-levels and details

| tter Life, Better Business                                                                                  | Knowledge~ Search by keywords                                                                                                    | Q Search                                    | Support<br>support@ccowa                   |
|----------------------------------------------------------------------------------------------------|----------------------------------------------------------------------------------------------------|---------------------------------------------|--------------------------------------------|
| Products 🗸                                                                                                  | Services                                                                                                    | ForumJobs                                   | 💄 My Coowa 🏾 🧺 Cart(0) 🏾 🍔 Po              |
| Power Supply     >       Components     >       View All     >                                              | Power Supply<br>AC-DC Converters<br>AC-DC Power Supply<br>DC-DC Converters                                                                                                    | nunity & Mark                               | etplace<br><sup>rrust</sup>                |
| Services                                                                                                    | EV On-board Converters/Chargers<br>LED Drivers                                                                                                    | Coowa Marketplace<br>suppliers without di   | welcomes quality<br>scriminating against   |
| Request Service                                                                                             |                                                                                                    | size and wealth.                            | MARE                                       |
| Services Wanted                                                                                             |                                                                                                    |                                             |                                            |
|                                                                                                    |                                                                                                    |                                             |                                            |
| A                                                                                                    |                                                                                                    |                                             |                                            |
| Products                                                                                                    | V Services V Reso                                                                                                    | ources -> Forum -> Job                      | 6 V .                                      |
| Products Power Supply                                                                                       | Services     Reso       >     Home > Products                                                                                                    | ources                                      | 5 ¥0                                       |
| Products Power Supply Components                                                                            | Services     Reso       >     Home > Products:       >     Power Supply (403)                                                                                                    | ources 🗠 🛛 Forum 🗠 Job                      | <b>s</b> vo                                |
| Products Power Supply Components View All                                                                   | Services     Resc       >     Home > Products       >     Power Supply (403)       >     AC-DC Converters (56)                                                                                         | AC-DC Power Supply (1)                      | s ><br>DC-DC Converters (214)              |
| Power Supply<br>Components<br>View All<br>Services                                                          | Services     Reso       >     Home > Products       >     Power Supply (403)       >     AC-DC Converters (56)       EV On-board Converters/Chargers (2)                                               | AC-DC Power Supply (1)<br>LED Drivers (130) | s ><br>DC-DC Converters (214)              |
| Products Power Supply Components View All Services Custom Product RFQ                                       | Services     Resc       >     Home > Products       >     Power Supply (403)       >     AC-DC Converters (56)       EV On-board Converters/Chargers (2)       Components (304)                        | AC-DC Power Supply (1)<br>LED Drivers (130) | S V<br>DC-DC Converters (214)              |
| Power Supply<br>Power Supply<br>Components<br>View All<br>Services<br>Custom Product RFQ<br>Request Service | Services     Reso       >     Home > Products       >     Power Supply (403)       >     AC-DC Converters (56)       EV On-board Converters/Chargers (2)       Components (304)       Capacitors (259) | AC-DC Power Supply (1)<br>LED Drivers (130) | S >><br>DC-DC Converters (214)<br>MOV (12) |

2). Users can narrow the product list with targeted specifications at the final level of product list page, <u>drag the filter table left or right to check more data.</u>

| iiter        |                                                                                             |            |                                                                                               |           |                  |                                                                                                    | Api                                                                                        | ply                  |
|--------------|---------------------------------------------------------------------------------------------|------------|-----------------------------------------------------------------------------------------------|-----------|------------------|----------------------------------------------------------------------------------------------------|--------------------------------------------------------------------------------------------|----------------------|
| lanufacturer | Input Voltage                                                                               |            | Number of C                                                                                   | Outputs 0 | lutput Voltage 1 | Output Voltage 2                                                                                                   | Output Cu                                                                                  | irrent 1             |
| P-Duke       | 36-75Vdc                                                                                    |            | 1.1                                                                                           |           | 32Vdc            | -32Vde                                                                                                    | 5A                                                                                         |                      |
| NetPower     | 9-36Vdc                                                                                     |            | 2                                                                                             |           | 5Vac             | -5Vdc                                                                                                    | 250m/                                                                                      | 4                    |
|              | 18-36V/dc                                                                                   |            |                                                                                               |           | 3.3V8c           | -241/00                                                                                                    | 1200#                                                                                      |                      |
|              | 18-75Vac                                                                                    |            |                                                                                               |           | 24V/dc           | -15Vdc                                                                                                    | 500m <sup>2</sup>                                                                          | 6                    |
|              | 40-60Vdc                                                                                    |            |                                                                                               |           | 15Vde            |                                                                                                    | 2A                                                                                         |                      |
|              | 4.5-9Vdc                                                                                    |            |                                                                                               |           | 28Voc            |                                                                                                    | 📰 7A                                                                                       |                      |
|              |                                                                                             |            |                                                                                               |           | 46Vdc            |                                                                                                    | 34                                                                                         |                      |
|              |                                                                                             |            |                                                                                               | -         |                  | in Stock                                                                                                    | Results per Page. 20                                                                       | 0 40 60              |
|              | Product                                                                                     | Stock      | Price                                                                                         | Quantity  | Positive Rate    | In Stock Description                                                                                               | Results per Page. 20<br>Supplier                                                           | 0 40 60<br>Packaging |
|              | Product<br>SR33150x003xxxW<br>Coows No: Coows 150<br>Mits: NePtower<br>Datasheet: Coownicad | Stock<br>0 | Price<br>1: \$36.920<br>50: \$36.110<br>100: \$34.780<br>250: \$34.240<br>Request for Quote > | Ouantity  | Positive Rate    | In Stock Description Input volkage range: 16-75VDC, Output 15V/34, Efficiency up to 92%, toolation vo Learn More > | Results per Page: 20<br>Supplier<br>178<br>NetProver<br>Good Pun Suppler<br>Vate Assurance | 0 40 60<br>Packaging |

3). Select a product from the narrowed list to check more details, you can modify the quantity and add the product to your shopping cart directly or click "Download" to check the datasheet/click the picture or part number to go to the product detail page for more information.

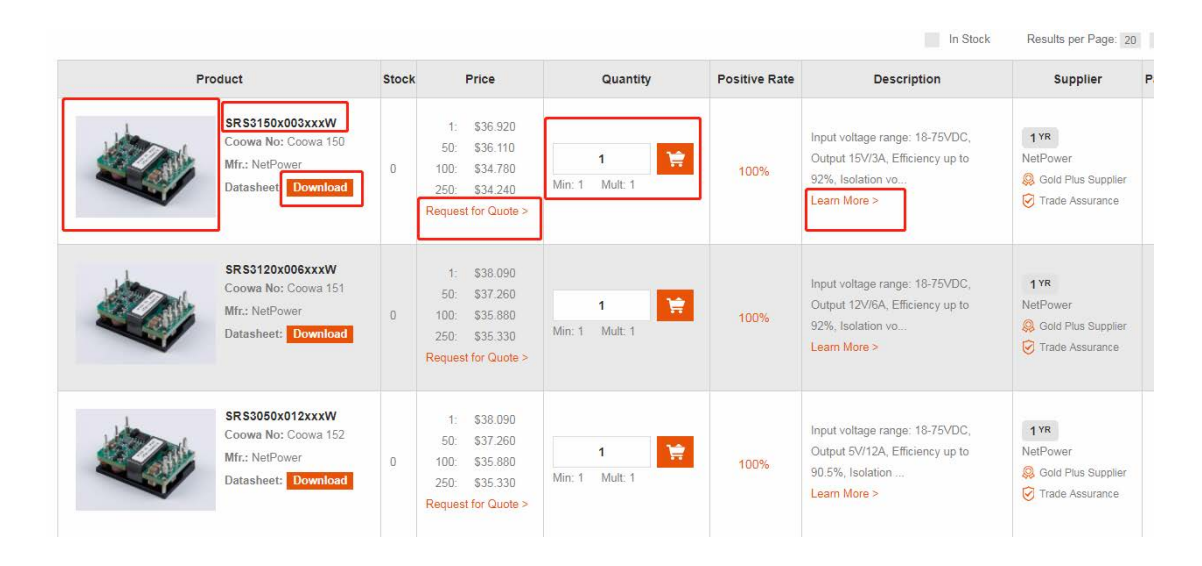

4). Product detail page shows the detail information about the selected product, including picture, main specification, part number, description..., users can also click "Enlarge" to see to view a bigger picture and add the product to collection under "My Coowa" by click "Collection".

| SRS3150x003xxxW                            |                                                                                                    | Your Price:              | USD \$36.9               |
|--------------------------------------------|----------------------------------------------------------------------------------------------------|--------------------------|--------------------------|
| 1                                          | Coowa No: Coowa 150                                                                                            | Quantity 1               | Add To Cart              |
|                                            | Available Quantity: 0                                                                                          | Minimum: 1               | Multiples: 1             |
| A CONTRACT                                 | Lead Time: 14-16 Weeks                                                                                         |                          |                          |
|                                            | Datasheet: Download                                                                                            | Quantity                 | Unit Price               |
|                                            | Application Note: None                                                                                         | 1                        | \$36.920                 |
|                                            | Application Note, Note                                                                                         | 50                       | \$36.110                 |
| Q Enlarge 12 Collection                    | Description: Input voltage range: 18-75VDC, Output 15V/3A, Efficiency up to 92%,<br>Isolation voltage: 1500VDC | 100                      | \$34,780                 |
|                                            |                                                                                                    | 250                      | \$34.240                 |
|                                            | Need Help?Contact Support                                                                                      | Request a quote on quant | ity greater than listed. |
| oduct Details                              |                                                                                                    |                          |                          |
| anufacturer: NetPower                      | Input Vollage: 18-75Vdc                                                                                        |                          |                          |
| umber of Outputs: 1                        | Output Voltage 1: 15Vdc                                                                                        |                          |                          |
| utput Current 1: 3A                        | Output Power: 45W                                                                                              | AN N                     | letPower                 |
| ficiency: 92%                              | Dimensions: 1/16 Brick                                                                                         | N                        | etPower                  |
| out voltage range: 18-75VDC, Output 15     | //3A, Efficiency up to 92%, Isolation voltage:1500VDC, Output over-current, over-voltage, over-                | Cold Plus Supelier       | Trada Assurance          |
| mperature and short-circuit protections, C | Operating temperature range: -40°C to +85°C.                                                                   | 1 Years                  | Consite Check            |
|                                            |                                                                                                    | View C                   | omeday Profile           |

5). When you have any inquiry about the product or order process, please click "Contact Support" to get support from the seller store admin, they will get back to you the soonest possible.

| SRS3150x003xxxW        |                                                                                                    |  |  |  |
|------------------------|----------------------------------------------------------------------------------------------------|--|--|--|
| 1                      | Coowa No: Coowa 150                                                                                               |  |  |  |
|                        | Available Quantity: 0                                                                                             |  |  |  |
|                        | Lead Time: 14-16 Weeks                                                                                            |  |  |  |
|                        | Datasheet: Download                                                                                               |  |  |  |
|                        | Application Note: None                                                                                            |  |  |  |
| ⊕ Enlarge ☆ Collection | <b>Description:</b> Input voltage range: 18-75VDC, Output 15V/3A, Efficiency up to 92%, Isolation voltage:1500VDC |  |  |  |
|                        | Need Hep?Contact Support                                                                                          |  |  |  |
| Product Details        |                                                                                                    |  |  |  |
| Manufacturer: NetPower | Input Voltage: 18-75Vdc                                                                                           |  |  |  |

| Ja      | and the second     | Available Quantity: 0 |          |  |
|---------|--------------------|-----------------------|----------|--|
| Con     | tact Support       |                       | ×        |  |
|         | Concerned Product: | SRS3150x003xxxW       |          |  |
|         | Subject            |                       | - 1      |  |
|         | Detailed Question: |                       | Req      |  |
| Pro     |                    |                       | - 8      |  |
| Nun     |                    |                       | - 1      |  |
| Effic   |                    | Submit                | - 1      |  |
| Inputem |                    |                       | <b>.</b> |  |

6). From the product list page or the product detail page, users can request a quote from the seller if there is no leveled price displayed or your purchase quantity is greater than the listed number. A Coowa member can check the reply from "My Coowa" after logged in.

| SRS3150x003xx   | (W             |                                                                                                    | Your Price |                   | USD \$36.920         |
|-----------------|----------------|----------------------------------------------------------------------------------------------------|------------|-------------------|----------------------|
| 1               |                | Coowa No: Coowa 150                                                                                           | Quantity   | 1                 | Add To Cart          |
|                 |                | Available Quantity: 0                                                                                         |            | Minimum: 1 Mu     | itiples. 1           |
| 127             | and the second | Lead Time: 14-16 Weeks                                                                                        | -          |                   | 106000000            |
|                 |                | Datasheet: Download                                                                                           |            | Quantity          | Unit Price           |
| -               |                |                                                                                                    |            | 1                 | \$36.920             |
|                 | -              | Application Note: None                                                                                        |            | 50                | \$36.110             |
| € Enlarge       | ☆ Collection   | Description: Input voltage range: 18-75VDC, Output 15V/3A, Efficiency up to 92%,<br>Isolation voltage:1500VDC |            | 100               | \$34.780             |
|                 |                |                                                                                                    |            | 250               | \$34.240             |
|                 |                | Need Help?Contact Support                                                                                     | Request a  | quote or quantity | greater than listed. |
| Product Details |                |                                                                                                    |            |                   |                      |

| Request for Quote       |           |       |
|-------------------------|-----------|-------|
| Product No:             | Coowa 010 | _     |
| Contact:                |           |       |
| Phone Number:           |           |       |
| Purchase Quantity:      |           |       |
| Required Delivery Date: |           | Reque |
| Mar Note:               |           |       |
| Nun<br>Outj             |           |       |
| Effic                   |           |       |
| Inpu<br>tem             |           | Q G   |
|                         | Submit    |       |

### 7). Users can check product comments information under product details

| Product Comments =  |  |  |  |
|---------------------|--|--|--|
| Positive Rate: 100% |  |  |  |
|                     |  |  |  |
|                     |  |  |  |

8). Similar products will appear at the bottom of the product detail page, it's convenient for users to check more similar choices.

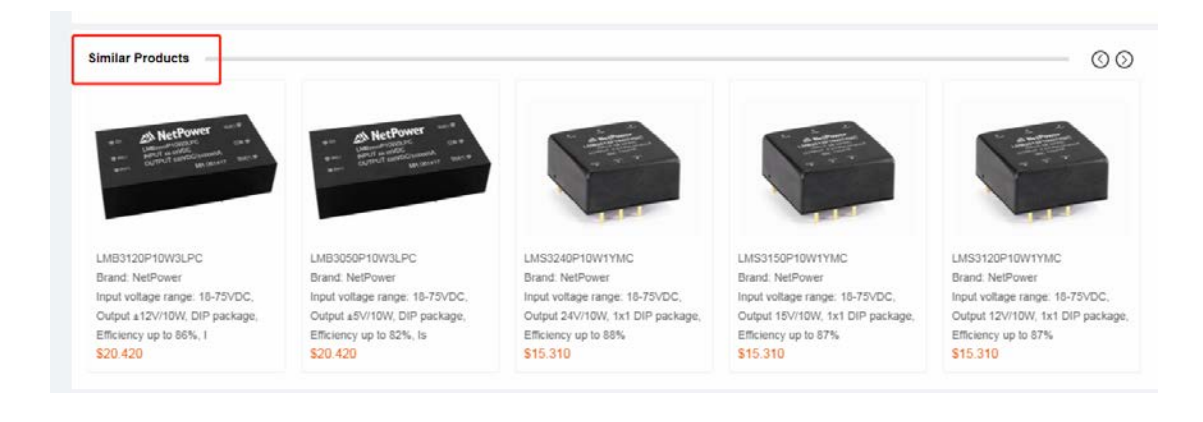

9). Users can also check the store information of the selected product. Click "Onsite Check" to see more available products from the sore, click "View Store Profile" to check the detail store information.

| tage:1500VDC                                                                                     | 100                                                      | 404.r00                      |
|--------------------------------------------------------------------------------------------------|----------------------------------------------------------|------------------------------|
|                                                                                                  | 250                                                      | \$34.240                     |
| ?Contact Support                                                                                 | Request a quote on quantit                               | y greater than listed.       |
| Input Voltage: 18-75Vdc                                                                          |                                                          |                              |
| Output Voltage 1: 15Vdc                                                                          |                                                          |                              |
| Output Power: 45W                                                                                |                                                          | etPower                      |
| Dimensions: 1/16 Brick                                                                           | Ne                                                       | tPower                       |
| 2%, Isolation voltage:1500VDC, Output over-current, over-voltage, over-<br>ange: -40°C to +85°C. | <ul><li>Q Gold Plus Supplier</li><li>m 1 Years</li></ul> | Trade Assurance Onsite Check |
|                                                                                                  | View S                                                   | Store Profile                |

### 4. How to Place an Order

1). Modify the quantity of a product from the **product list page** or **product detail page**, if price not available please **<u>Request for Quote</u>** first; if price available you can add products to the shopping cart directly.

| F               | Product                                                                         | Stock                 | Price                                                                                                    | Quantity                     | Positive Rate   | Description                                                                                            | Supplier                                                 | Pack |
|-----------------|---------------------------------------------------------------------------------|-----------------------|----------------------------------------------------------------------------------------------------|------------------------------|-----------------|----------------------------------------------------------------------------------------------------|----------------------------------------------------------|------|
| 1 Alesta        | MR S4120x003xxx<br>Coowa No: Coowa 137<br>Mfr.: NetPower<br>Datasheet: Download | 0                     | 1:     \$29.810       50:     \$29.160       100:     \$28.080       250:     \$27.650       Request for Quote > | 50 😭<br>Min: 1 Mult: 1       | 100%            | Input voltage range: 36-75VDC,<br>Output 12V/3A, Efficiency up to<br>89%, Isolation vo<br>Learn More > | 1 YR<br>NetPower<br>Gold Plus Suppler<br>Trade Assurance |      |
| MYRS1120x002xxP | -H<br>Coo                                                                       | wa No: C<br>ilable Qu | coows 131                                                                                                    |                              |                 | Your Price:<br>Quantity 100                                                                            | USD Add To Cart                                          | s    |
|                 | Lea                                                                             | d Time: 1             | 4-16 Weeks                                                                                                    |                              |                 | Minimum: 1. Mi                                                                                         | Unit Price                                               |      |
|                 | Data                                                                            | asheet:               | Download                                                                                                    |                              |                 | Request a quote on quantity                                                                            | greater than listed.                                     |      |
| @ Entarge       | 슈 Collection Des                                                                | cription:             | Input voltage range: 9-                                                                                          | 36VDC, Output 12V/2A, Effici | ency up to 84%, |                                                                                                    |                                                          |      |
|                 | Nee                                                                             | ed Help?              | Contact Support                                                                                                  |                              |                 | AN Ne                                                                                                  | tPower                                                   |      |

2). Click the shopping cart icon at the right top corner to go to the shopping cart, quantity could be further modified according to your actual needs, check the box before the item sequence number and click check button to check out.

| Proc        | lucts 🗸 Services                                                     | e 🗸 Resources 🗸                                                                                     | Forum    | <ul> <li>✓ Jobs ✓</li> </ul>   |                       | 💄 My Coowa                | 🙀 Cart(0) 🍔 Points         |
|-------------|----------------------------------------------------------------------|----------------------------------------------------------------------------------------------------|----------|--------------------------------|-----------------------|---------------------------|----------------------------|
| Shopping Ca | art                                                                  |                                                                                                    |          |                                |                       | L                         | Continue Shopping          |
| Coowa No.   | Mfr NO.                                                              | 10                                                                                                  | Add      |                                |                       | Nee                       | d Help? Contact Coowa      |
| Sort        | Product                                                              | Description                                                                                         | In Stock | Quantity                       | Unit Price            | Sub-Total                 | Action                     |
| ✓ 1         | Coowa No: Coowa 137<br>Mfr. No: MR84120x003xoox<br>Mfr. : NetPower   | Input voltage range: 36-75VDC,<br>Output 12V/3A, Efficiency up to<br>89%, Isolation voltage:1500VDC | 0        | 50<br>Minimum: 1 Multiples: 1  | \$29.160              | \$1458                    | Add to Favorites<br>Delete |
| 2           | Coowa No: Coowa 131<br>Mfr. No: MYRS1120x002xxP-H<br>Mfr. : NetPower | Input voltage range: 9-36VDC,<br>Output 12V/2A, Efficiency up to<br>84%, Isolation voltage:1500VDC  | 0        | 100<br>Minimum: 1 Multiples: 1 | \$                    | \$0                       | Add to Favorites<br>Delete |
| Check All   | Delete Add to Favorites                                              |                                                                                                    |          | A Total of 1 Goods Total(SI    | hipping charge not in | cluded): <b>\$1458.00</b> | Checkout                   |
|             |                                                                      |                                                                                                    |          |                                |                       |                           | ¢                          |

3). Users can also add product quickly by searching <u>Coowa No.</u> or <u>Manufacturer No.</u> within the shopping cart.

| Shopp  | ing Cart                                                             |                                                                                                    |          |                                |                      |                             | Continue Shopping          |
|--------|----------------------------------------------------------------------|----------------------------------------------------------------------------------------------------|----------|--------------------------------|----------------------|-----------------------------|----------------------------|
| Coowal | No. Mfr NO.                                                          | 10                                                                                                  | Add      |                                |                      | Nee                         | ed Help? Contact Coowa     |
| Sort   | Product                                                              | Description                                                                                         | In Stock | Quantity                       | Unit Price           | Sub-Total                   | Action                     |
| 1      | Coowa No: Coowa 137<br>Mfr. No: MRS4120x003xox<br>Mfr. : NetPower    | Input voltage range: 36-75VDC,<br>Output 12V/3A, Efficiency up to<br>89%, Isolation voltage:1500VDC | D        | 50<br>Minimum: 1 Multiples: 1  | \$29.160             | \$1458                      | Add to Favorites<br>Delete |
| 2      | Coowa No: Coowa 131<br>Mfr. No: MYRS1120x002xxP-H<br>Mfr. : NetPower | Input voltage range: 9-36VDC,<br>Output 12V/2A, Efficiency up to<br>84%, Isolation voltage:1500VDC  | D        | 100<br>Minimum: 1 Multiples: 1 | Ş                    | \$0                         | Add to Favorites<br>Delete |
| Che    | ack All Delete Add to Favorites                                      |                                                                                                    |          | A Total of O Goods Tota        | al(Shipping charge n | ot included): <b>\$0.00</b> | Checkout                   |

4). User will go to confirm page after clicked "Check Out" button, if this is your very first order, you may need to add your shipping address, extra notes or requirement could be added at the bottom of the page. When address and notes all confirmed, click "Submit" button to proceed. Note: <u>the address information could also be managed under "My Coowa-My Member Info-Address Management"</u>

|                                                     |                                        | 👩 Shopping Cart 🧑 Confirm Order                                                                 | Confirm Freight      | Payment              | Order Comp        |
|-----------------------------------------------------|----------------------------------------|-------------------------------------------------------------------------------------------------|----------------------|----------------------|-------------------|
| hipping Address   Crystal NP No. 11  New Stresson A | 000, Jinhai Road, Shanghai, China 2012 | 06 +06 21 61624777                                                                              |                      |                      |                   |
|                                                     |                                        |                                                                                                 |                      |                      |                   |
| rder Defails                                        |                                        | Description                                                                                     | Occupitor            | Heit Price           | Sub Tot           |
| Corean New Corean 137                               |                                        | Description                                                                                     | Goarray              | OIRTICE              | 300-100           |
| Mtr. No: MRS4120x003xxx<br>Mtr. : NetPower          |                                        | Input veltage range: 36-78VDC, Output 12/03A,<br>Efficiency up to 89%, Holation voltage 1500VDC | 50                   | \$29.160             | \$1458            |
| ave a Message:                                      |                                        |                                                                                                 |                      |                      |                   |
|                                                     |                                        |                                                                                                 |                      | Total Price (Freight | not included): \$ |
|                                                     |                                        |                                                                                                 | Return to            | Shopping Cart        | Submit            |
|                                                     |                                        |                                                                                                 |                      |                      |                   |
| Home > My Coowa > Address Manager                   | ment                                   |                                                                                                 |                      |                      |                   |
|                                                     |                                        |                                                                                                 |                      |                      |                   |
| y Coowa                                             | Product Order                          |                                                                                                 |                      |                      |                   |
| My Member Info                                      | Crystal NP No.10                       | 00. Jinhai Road. Shanohai. China 201206 +86 21 61624777                                         | Set as Default Model | V                    |                   |
| My Profile                                          |                                        |                                                                                                 |                      |                      |                   |
| Company Information                                 | Shipping Address (If diff              | ferent from above)                                                                              |                      |                      |                   |
| Address Management                                  |                                        |                                                                                                 |                      |                      |                   |
| Coowa Points                                        | Company Name:                          |                                                                                                 |                      |                      |                   |
| Apply for Service Membership                        |                                        |                                                                                                 |                      |                      |                   |
| Buyer Services                                      | Contact Person:                        |                                                                                                 |                      |                      |                   |
| Product Order                                       |                                        |                                                                                                 |                      |                      |                   |
| My Custom Product RFQ                               | City:                                  |                                                                                                 |                      |                      |                   |
| My Technical Service Request                        |                                        |                                                                                                 |                      |                      |                   |
| Request for Services Offered                        | Country:                               | Abkhazia                                                                                        | ~                    |                      |                   |
| Request Service Order                               |                                        |                                                                                                 |                      |                      |                   |
| Credit Line Application                             | Street Address.                        |                                                                                                 |                      |                      |                   |
| Order Comments                                      |                                        |                                                                                                 |                      |                      |                   |
| Request for Quote                                   | Postal Code:                           |                                                                                                 |                      |                      |                   |
| Contact Support                                     |                                        |                                                                                                 |                      |                      |                   |
| Supplier Services                                   | Phone Number:                          |                                                                                                 |                      |                      |                   |
| Custom Product REQ                                  |                                        |                                                                                                 |                      |                      |                   |
|                                                     |                                        |                                                                                                 |                      |                      |                   |
| Request Technical Service                           |                                        | Statement .                                                                                     |                      |                      |                   |

5). A notice message will pop out after the submission of order. Seller will contact will buyer to confirm the lead time and freight. All placed orders could be checked and managed under <u>"My</u> <u>Coowa-Buyer Services-Product Order".</u>

|                                                                                                    | Shopping Cart _                                                                       | ─                                                    | Confirm Order                                                                                                 | 📀 Confirm Fr                                                             | eight                                                               | - 4 Paym                             | ent 6 Ord                                                                                  | er Completed                            |
|----------------------------------------------------------------------------------------------------|---------------------------------------------------------------------------------------|------------------------------------------------------|----------------------------------------------------------------------------------------------------|--------------------------------------------------------------------------|---------------------------------------------------------------------|--------------------------------------|--------------------------------------------------------------------------------------------|-----------------------------------------|
|                                                                                                    | 🗸 Conf                                                                                | irm ETD an                                           | nd Freight                                                                                                    |                                                                          |                                                                     |                                      |                                                                                            |                                         |
|                                                                                                    | Order Time: 2                                                                         | 2019-05-09 14:                                       | 33:18                                                                                                    |                                                                          |                                                                     |                                      |                                                                                            |                                         |
|                                                                                                    | Total Price:                                                                          | \$ 1458                                              |                                                                                                    |                                                                          |                                                                     |                                      |                                                                                            |                                         |
|                                                                                                    | Coowa will confirm th                                                                 | e freight and                                        | ETD with you soon.                                                                                            |                                                                          |                                                                     |                                      |                                                                                            |                                         |
|                                                                                                    |                                                                                       |                                                      |                                                                                                    |                                                                          |                                                                     |                                      |                                                                                            |                                         |
|                                                                                                    |                                                                                       |                                                      |                                                                                                    |                                                                          |                                                                     |                                      |                                                                                            |                                         |
|                                                                                                    |                                                                                       | Peturn to Order                                      |                                                                                                    |                                                                          |                                                                     |                                      |                                                                                            |                                         |
|                                                                                                    |                                                                                       | Celum to Order                                       |                                                                                                    |                                                                          |                                                                     |                                      |                                                                                            |                                         |
|                                                                                                    |                                                                                       |                                                      |                                                                                                    |                                                                          |                                                                     |                                      |                                                                                            |                                         |
|                                                                                                    |                                                                                       |                                                      |                                                                                                    |                                                                          |                                                                     |                                      |                                                                                            |                                         |
| My Coowa                                                                                                    |                                                                                       |                                                      |                                                                                                    |                                                                          |                                                                     |                                      |                                                                                            |                                         |
|                                                                                                    | Product Order                                                                         |                                                      |                                                                                                    |                                                                          |                                                                     |                                      |                                                                                            |                                         |
| - My Member Info<br>My Profile                                                                                                    | Product Order<br>All Orders                                                           | Seller Confir                                        | med (2) Pending Payment                                                                                       | (1) To be Shipp                                                          | ed (0) To I                                                         | be Confirmed (0)                     | Transaction Completed                                                                      |                                         |
| My Member Info My Profile Company Information Address Management                                                                                                    | All Orders Order No.                                                                  | Seller Confin                                        | med (2) Pending Payment                                                                                       | (1) To be Shipp<br>Total Amount                                          | ed (0) To I<br>Amount Due                                           | be Confirmed (0)                     | Transaction Completed<br>Status                                                            | Action                                  |
| My Member Info My Profile Company Information Address Management Coowa Points Apply for Service Membership                                                                                                    | All Orders Order No. CW10000253201900                                                 | Seller Confin                                        | med (2) Pending Payment<br>Time of Order<br>2019-05-09 14:33:18                                               | (1) To be Shipp<br>Total Amount<br>\$ 1458.000                           | ved (0) To I<br>Amount Due<br>S 1458.000                            | be Confirmed (0)<br>e ETD            | Transaction Completed<br>Status<br>Seller Confirmed                                        | Action                                  |
| Wy Member Info My Profile Company Information Address Management Coova Points Apply for Service Membership Buyer Services Dedicat Cooler                                                                                                    | Product Order All Orders Order No. CW10000253201909 CW10000253201909                  | Seller Confin<br>509143318<br>506175149              | med (2) Pending Payment<br>Time of Order<br>2019-05-09 14:33:18<br>2019-05-06 17:51:49                        | (1) To be Shipp<br>Total Amount<br>\$ 1458.000<br>\$ 12.110              | ved (0) To I<br>Amount Due<br>\$ 1458.000<br>\$ 12.110              | be Confirmed (0)                     | Transaction Completed<br>Status<br>Seller Confirmed<br>Seller Confirmed                    | Action<br>Details<br>Details            |
| My Member Info My Profile Company Information Address Management Coowa Points Apply for Service Membership      Buyer Services Product Order My Custom Product RPQ                                                                                                    | Product Order All Orders Order No. CW10000253201909 CW10000253201909 CW10000253201909 | Seller Confir<br>509143318<br>506175149<br>426173364 | med (2) Pending Payment<br>Time of Order<br>2019-05-09 14.33.18<br>2019-06-06 17.51.49<br>2019-04-26 17.33.54 | (1) To be Shipp<br>Total Amount<br>\$ 1458.000<br>\$ 12.110<br>\$ 14.250 | eed (0) To 1<br>Amount Due<br>\$ 1458.000<br>\$ 12.110<br>\$ 29.250 | be Confirmed (0)<br>e ETD<br>θ weeks | Transaction Completed<br>Status<br>Selier Confirmed<br>Selier Confirmed<br>Pending Payment | Action<br>Details<br>Details<br>Details |
| Wy Member Info My Profile Company Information Address Management Coove Points Apply for Service Membership      Buyer Services Product Order My Custom Product RFQ My Technical Service Request                                                                                                    | Product Order All Orders Order No. CW10000253201909 CW10000253201909                  | Seller Confin<br>509143318<br>506175149<br>426173354 | med (2) Pending Payment<br>Time of Order<br>2019-05-09 14:33:18<br>2019-05-06 17:51:49<br>2019-04-26 17:33:54 | (1) To be Shipp<br>Total Amount<br>\$ 1458.000<br>\$ 12.110<br>\$ 14.250 | eed (0) To I<br>Amount Due<br>\$ 1458.000<br>\$ 12.110<br>\$ 29.250 | be Confirmed (0)<br>• ETD<br>8 weeks | Transaction Completed<br>Status<br>Seller Confirmed<br>Seller Confirmed<br>Pending Payment | Action<br>Details<br>Details<br>Details |
| Wy Member Info My Profile Company Information Address Management Cowa Points Apply for Service Membership      Buyer Services Product Order My Custem Product RFQ My Technical Service Request Request for Services Offered Berower Services                                                                                                    | Product Order All Orders Order No. CW10000253201909 CW10000253201909                  | Seller Confir<br>509143318<br>506175149<br>426173354 | med (2) Pending Payment<br>Time of Order<br>2019-05-09 14:33:18<br>2019-05-06 17:51:49<br>2019-04-26 17:33:54 | (1) To be Shipp<br>Total Amount<br>\$ 1458.000<br>\$ 12.110<br>\$ 14.250 | ed (0) To I<br>Amount Due<br>\$ 1458.000<br>\$ 12.110<br>\$ 29.250  | be Confirmed (0)<br>ETD<br>Ø weeks   | Transaction Completed<br>Status<br>Seller Confirmed<br>Seller Confirmed<br>Pending Payment | Action<br>Details<br>Details<br>Details |
| Wy Member Info My Profile Company Information Address Management Cowa Points Apply for Services Product Order My Custom Product RFQ My Technical Service Othered Request Service Othered Request Service Othere Request Service Othere Request Service Othere | Product Order All Orders Order No. CW10000253201900 CW10000253201900 CW10000253201900 | Seller Confir<br>509143318<br>509175149<br>426173354 | med (2) Pending Payment<br>Time of Order<br>2019-05-09 14:33:18<br>2019-05-06 17:51:49<br>2019-04-26 17:33:54 | (1) To be Shipp<br>Total Amount<br>\$ 1458.000<br>\$ 12.110<br>\$ 14.250 | ed (0) To I<br>Amount Due<br>\$ 1458.000<br>\$ 12.110<br>\$ 29.250  | be Confirmed (0)<br>ETD<br>8 weeks   | Transaction Completed<br>Status<br>Selier Confirmed<br>Selier Confirmed<br>Pending Payment | Action<br>Details<br>Details            |
| Wy Member Info My Profile Company Information Address Management Cowa Points Apply for Services Product Order My Custom Product RFQ My Technical Service Othered Request for Service Othered Request Service Othere Credit Line Application Order Comments                                                                                                    | Product Order All Orders Order No. CW10000253201909 CW10000253201909                  | Seller Confir<br>509143318<br>506175149<br>426173354 | med (2) Pending Payment<br>Time of Order<br>2019-05-09 14:33:18<br>2019-05-06 17:51:49<br>2019-04-26 17:33:54 | (1) To be Shipp<br>Total Amount<br>\$ 1458.000<br>\$ 12.110<br>\$ 14.250 | ed (0) To I<br>Amount Due<br>\$ 1458.000<br>\$ 12.110<br>\$ 29.250  | be Confirmed (0)<br>ETD<br>8 weeks   | Transaction Completed<br>Status<br>Seller Confirmed<br>Seller Confirmed<br>Pending Payment | Action<br>Details<br>Details<br>Details |

6). When an order is confirmed by seller by adding Freight and Lead Time, buyer can go on with the payment, <u>cancel of order could only be proceed by contacting with store admin if the</u> <u>payment is done.</u>

| My Coowa                                                                                                    | Product Order                                                                                                    |                                  |          |                                                                                       |
|----------------------------------------------------------------------------------------------------|----------------------------------------------------------------------------------------------------|----------------------------------|----------|---------------------------------------------------------------------------------------|
| - My Member Info<br>My Profile                                                                              | Order Number: CW1000025320190426173354                                                                                                    |                                  |          |                                                                                       |
| Company Information<br>Address Management<br>Coowa Points<br>Apply for Service Membership<br>Buyer Services | Order Information Shipping Address: NP No. 1000, Jinhai Road, Shanghia, China 201206 +86 21 61624777 Recipient: Crystal Notes: ETD: 8 weeks | Order Status: Pending<br>Pay Now | Payment  |                                                                                       |
| Product Order<br>My Custom Product RFQ<br>My Technical Service Request<br>Request for Services Offered      | Items                                                                                                    | Unit Price                       | Quantity | Ext. Price                                                                            |
| Request Service Order<br>Credit Line Application                                                            | Product Name 'X2 104K/290V P10 / Mfr No :<br>Safety Capacitors 0.1uF ±10% 280Vac                                                            | \$ 0.095                         | 150      | \$ 14 250                                                                             |
| Request for Quote<br>Contact Support                                                                        |                                                                                                    |                                  |          | Price of Goods: \$14.250<br>Freight: \$15.000                                         |
| Supplier Services Custom Product RFQ Request Technical Service My Services Offered                          |                                                                                                    |                                  |          | Total Order Price: \$ 29.25<br>Credit Payment: \$ -0.000<br>Actual Payment: \$ 29.250 |

7). Coowa provide two ways of payment: Autherize.Net and PayPal. Select the way of payment and go on with the following steps.

| Shopping Cart             | Ocnfirm Order     | – 🕑 Confirm Freight ——— | _ 🔗 Payment | Order Completed |
|---------------------------|-------------------|-------------------------|-------------|-----------------|
|                           |                   |                         |             |                 |
| Payment I                 | Processing        |                         |             |                 |
| Order Time: 2019-04-2     | 6 17:33:54        |                         |             |                 |
| Order No.: CW10000        | 25320190426173354 |                         |             |                 |
| Total Price: \$ 29.250    |                   |                         |             |                 |
| Freight Amount: \$ 15.000 |                   |                         |             |                 |
| ETD: 8 weeks              |                   |                         |             |                 |
| Line of Credit: \$ 0.000  |                   |                         |             |                 |
| Payment Method: Auth      | orize.Net PayPa   | al                      |             | *               |
|                           | [                 |                         |             | 010             |
|                           |                   |                         |             | #TURN T         |
| Pay No                    | w                 |                         |             |                 |

8). The seller will go on with delivery or production preparation after the payment is processed. All purchased items will be delivered according to the mutual agreed delivery terms.

### 5. Services Column Utilization

1). There are four items under services column: <u>Custom Product RFQ, Request Service, Services</u> <u>Wanted and Services Offered.</u>

| COOWA              |     | Knowledge~ Search by keywords             | Q Search Support support@coowa.ne          |
|--------------------|-----|-------------------------------------------|--------------------------------------------|
| Products           | ~   | Services                                  | 💄 My Coowa 🏾 🧯 Cart(0) 🔮 Poin              |
| Power Supply       | >   | Custom Product RFQ                        |                                            |
| Components         | - > | Request Service and in Computer Anistance | Client Business Client Agent Come Business |
| View All           | ->  | BACELLEN                                  | SFRVICE Client Center<br>Consulting        |
| Services           | ~   | for an Support Communication Techn        | ical Technology Agent Center               |
| Custom Product RFQ |     | Services Offered                          |                                            |
| Request Service    |     | Product Name                              | Custom Design                              |
| Services Wanted    |     |                                           |                                            |
| Services Offered   |     | Select Category                           |                                            |
|                    |     | Product Design ~                          |                                            |

2). Custom Product RFQ: this is a column where all registered members could publish their **product customization needs**; the service buyer should fill in required fields according to the table and then submit and wait for service providers to contact and communicate. Try to provide more detail information so that others can know more about your needs, and this will save time of all parties.

| Request Service  | Custom Product RFQ                     |                    |
|------------------|----------------------------------------|--------------------|
| Services Wanted  | Product Name                           | Custom Design      |
| Services Offered |                                        |                    |
|                  | Select Category                        |                    |
| Manufacturers    | Product Design ~                       |                    |
| Click            | Description of Product and Application |                    |
| EMF              |                                        | The submitted RFQs |
| Faratronic       |                                        | Responses from sup |
| NetPower         |                                        |                    |
| P-Duke           | EAU                                    |                    |
| PolyCap          |                                        |                    |
| Shiheng          | Target Price (Optional)                |                    |
| View All         | Time to Prototype                      |                    |
|                  | mm-dd-yyyy                             |                    |
|                  | Time to Production                     |                    |
|                  | mm-dd-yyyyy                            |                    |
|                  | Document Upload                        |                    |

3). Published Custom Product RFQ could be managed under <u>"My Coowa-Buyer Services-My</u> <u>Custom Prodcut RFQ"</u>.

| Home > My Coowa > Buyer Services             | > My Custom Product R | FQ.            |             |     |                   |                    |      |            |                   |
|----------------------------------------------|-----------------------|----------------|-------------|-----|-------------------|--------------------|------|------------|-------------------|
| My Coowa                                     | My Custom Pr          | oduct RFQ      |             |     |                   |                    |      |            |                   |
| - My Member Info                             | Product Name          | Category       | Description | EAU | Time to Prototype | Time to Production | File | status     | Action            |
| My Profile<br>Company Information            | dasfa                 | Product Design | sadfa       | 500 | 2019-04-23        | 2019-05-22         | None | None reply | Details<br>Delete |
| Address Management                           |                       |                |             |     |                   |                    |      |            |                   |
| Coowa Points<br>Apply for Service Membership |                       |                |             |     |                   |                    |      |            |                   |
| - Buyer Services                             |                       |                |             |     |                   |                    |      |            |                   |
| Product Order<br>My Custom Product RFQ       |                       |                |             |     |                   |                    |      |            |                   |
| My Technical Service Request                 |                       |                |             |     |                   |                    |      |            |                   |
| Request for Services Offered                 |                       |                |             |     |                   |                    |      |            |                   |

4). Request Service: this is a column where registered members can publish <u>all kinds of service</u> <u>needs</u> related to the electronic industry, the service buyer should fill in required fields according to the table and then submit and wait for service providers to contact and communicate. Try to provide more detail information so that others can know more about your needs, and this will save time of all parties.

| Custom Product RFQ | Assistant Help Hotline Support Communication                     | tion Technical Technol                |
|--------------------|------------------------------------------------------------------|---------------------------------------|
| Request Service    | Request Service                                                  | Professional Service                  |
| Services Wanted    | Project Name                                                     |                                       |
| Services Offered   |                                                                  |                                       |
|                    | Select Category                                                  |                                       |
| Manufacturers      | Product Design ~                                                 | 1 1 1 1 1 1 1 1 1 1 1 1 1 1 1 1 1 1 1 |
| Click              | Description of the Project                                       |                                       |
| EMF                |                                                                  | The submitted service red             |
| Faratronic         |                                                                  | capabilities. Responses t             |
| NetPower           |                                                                  |                                       |
| P-Duke             | Budget (Optional)                                                |                                       |
| PolyCap            |                                                                  |                                       |
| Shiheng            | Time to Complete                                                 |                                       |
| View All           | Document Inload                                                  |                                       |
|                    | (Supports ZIP, RAR, EXCEL, WORD formats, files no more than 5M.) |                                       |
|                    | Upload                                                           |                                       |
|                    |                                                                  |                                       |

5). Published Request Service could be managed under <u>"My Coowa-Buyer Services-My Request</u> <u>Service"</u>.

| y 000ma                                                       | My Service F | Request      |                                             |        |                     |      |            |         |
|---------------------------------------------------------------|--------------|--------------|---------------------------------------------|--------|---------------------|------|------------|---------|
| My Member Info<br>My Profile                                  | Product Name | Category     | Description                                 | Budget | Time to<br>Complete | File | status     | Action  |
| Company Information                                           | EMI Circuit  | 0            | We need an EMI peripheral circuit for our   |        | 2019-               | Need | No         | Details |
| Address Management                                            | Design       | Consultation | railway modules, please contact me. thanks. |        | 05-30               | None | None reply | Delete  |
| Coowa Points                                                  |              |              |                                             |        |                     |      |            |         |
| Apply for Service                                             | ·            |              |                                             |        |                     |      |            |         |
|                                                               |              |              |                                             |        |                     |      |            |         |
| Membership                                                    |              |              |                                             |        |                     |      |            |         |
| Membership Buyer Services                                     |              |              |                                             |        |                     |      |            |         |
| Membership Buyer Services Product Order                       |              |              |                                             |        |                     |      |            |         |
| Membership Buyer Services Product Order My Custom Product RFQ |              |              |                                             |        |                     |      |            |         |

6). Services Wanted column displays all service needs that are published by buyers. All members can view this information but only Coowa approved service providers could provide their services to these buyers. Buyers and service providers can communicate through Coowa messages system.

| Services 🗸         | Assistant              | Technology<br>Help Hotli | ne Support C      | ommunication Technical Technical                                                         | <sup>y</sup> Agent <sup>Tre</sup> | Support Consul                    |
|--------------------|------------------------|--------------------------|-------------------|------------------------------------------------------------------------------------------|-----------------------------------|-----------------------------------|
| Custom Product RFQ | Services Wan           | ted                      |                   | Search Name / EA                                                                         | U keywords                        | Search                            |
| Request Service    | Category : Al          | Custom Pr                | roduct RFQ Te     | chnical Service                                                                          |                                   |                                   |
| Services Wanted    | Time of Submit         | Request                  | Category          | Description                                                                              | Buyer                             | Action                            |
| Manufacturers V    | 2019-04-28<br>11:03:34 | EMI<br>Circuit<br>Design | Consultation      | We need an EMI peripheral circuit for our<br>railway modules, please contact me. thanks. | Crystal                           | Service Detail<br>Contact Supplie |
| Click              | 2019-04-26<br>13:37:56 | Robotics                 | Product<br>Desian | We are looking for a 1/16 brick, 250W, 9-53 vdc<br>input. 12 vdc output at 20 AMPS       | Rachel<br>Zhu                     | Service Detail<br>Contact Supplie |

7). If you are an approved service provider, you can click to view detail and communicate with the buyer about the project and decide whether to go on with the cooperation.

| Custom Product RFQ | Services Wanted                           |                                                                                       |
|--------------------|-------------------------------------------|---------------------------------------------------------------------------------------|
| Request Service    |                                           |                                                                                       |
| Services Wanted    | Prodcut Name                              | EMI Circuit Design                                                                    |
| Services Humos     | Time of Submit                            | 2019-04-28 11:03:34                                                                   |
| Services Offered   | Category                                  | Consultation                                                                          |
| Manufacturers V    | Description of Product and<br>Application | We need an EMI peripheral circuit for our railway modules, please contact me. thanks. |
| Click              | Budget                                    | \$                                                                                    |
| EMF                | Time to Complete                          | 2019-05-30                                                                            |
| Faratronic         | Buyer                                     | Crystal                                                                               |
| NetPower           | File                                      | None                                                                                  |
| P-Duke             |                                           |                                                                                       |
| PolyCap            |                                           | Communication Back To List                                                            |
| Shiheng            |                                           |                                                                                       |

8). Services Offered column displays the service capability of Coowa approved service providers. Buyers could also check details of the service and communicate with the supplier to purchase the listed service. Service provider could publish their service details from <u>"My Coowa-Supplier</u> <u>Services-Publish Your Service"</u>

| Services Offer | ed                                          |                          | Search Servi | ices Offered keywords Search       |
|----------------|---------------------------------------------|--------------------------|--------------|------------------------------------|
| Service Type : | All Product Design Consultation Sales & Mar | keting Others<br>Sort By | Default      | Coowa Reccommended Most Sold       |
| Service        | Category                                    | Description              | Supplier     | Action                             |
| asdfa          | Consultation - Quality system               | asfdas                   | dcy          | Service Detail<br>Contact Supplier |

| My Coowa                     | Publish Your Service |                                |                                   |   |
|------------------------------|----------------------|--------------------------------|-----------------------------------|---|
| - My Member Info             |                      |                                |                                   |   |
| My Profile                   | Service:             |                                |                                   |   |
| Company Information          |                      |                                |                                   |   |
| Address Management           | Category:            | Product Design                 | ✓ Electrical design               | ~ |
| Coowa Points                 |                      |                                |                                   |   |
| Apply for Service Membership | Description:         |                                |                                   |   |
| - Buver Services             |                      |                                |                                   |   |
| Product Order                |                      |                                |                                   |   |
| My Custom Product RFQ        |                      |                                |                                   |   |
| My Request Service           |                      |                                |                                   |   |
| Request for Services Offered |                      |                                |                                   |   |
| Service Order                | 5                    | You hava to agree to our Terms | of Services before the submission |   |
| Credit Line Application      |                      |                                |                                   |   |
| Order Comments               |                      | Publish                        | Cancel                            |   |
| Request for Quote            | •                    |                                |                                   |   |
| Contact Support              |                      |                                |                                   |   |
| Supplier Services            |                      |                                |                                   |   |
| Custom Product REQ           |                      |                                |                                   |   |
| Request Technical Service    |                      |                                |                                   |   |
| My Services Offered          |                      |                                |                                   |   |
| Service Order                |                      |                                |                                   |   |
| Publish Your Service         |                      |                                |                                   |   |
| Offered Services Management  |                      |                                |                                   |   |
| Account Balance              |                      |                                |                                   |   |

9). Deals set up from both "Services Wanted" and "Services Offered" could be managed from <u>"My Coowa-Buyer/Supplier Services-Service Order"</u>, when an order is generated, buyer should process the payment and then service provider will provide the service, the payment will be hold by Coowa and service provider could withdraw the payment to their own account when the order is completed.

| - My Member Info             |            |                    |                  |                    |               |               |          |        |        |
|------------------------------|------------|--------------------|------------------|--------------------|---------------|---------------|----------|--------|--------|
| My Profile                   | All Orders | Supplier Confirmed | I (0) Pending Pa | iyment (0) Buyer ( | Confirmed (0) | Transaction ( | ompleted |        |        |
| Company Information          |            |                    |                  |                    |               |               |          |        |        |
| Address Management           | Order No.  | Time of Order      | Service          | Description        | Price         | Supplier      | Record   | Status | Action |
| Coowa Points                 |            |                    |                  |                    |               |               |          |        |        |
| Apply for Service Membership |            |                    |                  |                    |               |               |          |        |        |
| - Buyer Services             |            |                    |                  |                    |               |               |          |        |        |
| Product Order                |            |                    |                  |                    |               |               |          |        |        |
| My Custom Product RFQ        |            |                    |                  |                    |               |               |          |        |        |
| My Request Service           |            |                    |                  |                    |               |               |          |        |        |
| Request for Services Offered |            |                    |                  |                    |               |               |          |        |        |
| Service Order                |            |                    |                  |                    |               |               |          |        |        |
| Credit Line Application      |            |                    |                  |                    |               |               |          |        |        |
| Order Comments               |            |                    |                  |                    |               |               |          |        |        |
| Request for Quote            |            |                    |                  |                    |               |               |          |        |        |
| Contact Support              |            |                    |                  |                    |               |               |          |        |        |
|                              |            |                    |                  |                    |               |               |          |        |        |
| – Supplier Services          |            |                    |                  |                    |               |               |          |        |        |
| Custom Product RFQ           |            |                    |                  |                    |               |               |          |        |        |
| Request Technical Service    |            |                    |                  |                    |               |               |          |        |        |
| My Services Offered          |            |                    |                  |                    |               |               |          |        |        |
| Service Order                |            |                    |                  |                    |               |               |          |        |        |
| Publish Your Service         |            |                    |                  |                    |               |               |          |        |        |
| Offered Services Management  |            |                    |                  |                    |               |               |          |        |        |
| Account Balance              |            |                    |                  |                    |               |               |          |        |        |

### 6. Resource Contents Browse and Operation

1). There are four sub-columns under <u>"Resources"</u> column: <u>Knowledges, News, Events, Links.</u> All registered members or non-registered visitors can view the contents of each column, but only registered and logged in members could comment or publish their own articles or resources.

| Retter Life, Retter Business                                                                                                    | <ul> <li>Search by keywords</li> <li>Q Search</li> </ul>                                                                                                    | Support Support                 |
|----------------------------------------------------------------------------------------------------|----------------------------------------------------------------------------------------------------|---------------------------------|
| E Products V Services V                                                                                                    | Resources V Forum V Jobs V                                                                                                    | 💄 My Coowa 🏾 🎽 Cart(0) 💈 Points |
| Home > Resources > Knowledges                                                                                                    | nowledges                                                                                                    |                                 |
| Search by keywords                                                                                                    | ews 1 Entries 🔬 17 Contributors                                                                                                    | 🖍 Share Knowledge               |
|                                                                                                    | vents                                                                                                    | <b>3</b>                        |
| Hot Entries                                                                                                    | inks                                                                                                    |                                 |
| CHAdeMO connector and protocol for EV fast charging<br>CHAdeMO is the trade name of a quick charging method for battery<br>electric vehicles delivering up to 62.5 kW by 500 V, 125 A direct current<br>via a special electrical connector. A revised CHAdeMO 2.0 s | Loop Gain<br>In electronics and control system theory, loop gain is the sum of the<br>gain, expressed as a ratio or in decibels, around a feedback loop.<br>Feedback loops are widely used in electronics in amplifiers an |                                 |
| 🏰 41 🦷 1 🎔 Share 🏦 Collection ***                                                                                                    | 🎪 27 🧤 0 🕫 Share 🎪 Collection 🚥                                                                                                    |                                 |
| Magnetic Core<br>A magnetic core is a piece of magnetic material with a high magnetic                                                                                                    | UL - Safety Standard Organization<br>UL LLC is a global safety certification company headquartered in                                                                                                    |                                 |

2). <u>Knowledges</u>: This is the most "serious" category under "Resources", a logged in member could share their knowledges in form of articles which will be helpful for all industry insiders.

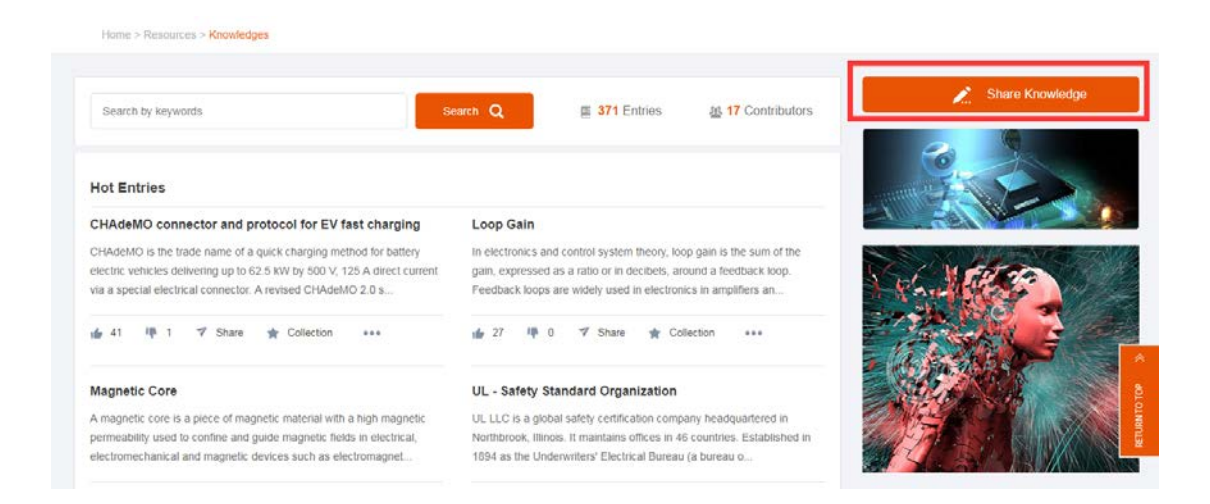

3). Knowledges contents browse: when landed at the Knowledges homepage, there are two categories, one is <u>Hot Entries</u> and the other is <u>New Entries</u>. There is a "View More" button under each category; users could click it to view a full list. Click a title to view the details of the article. users can comment or do other operation only if they are logged in.

| ot Entries                                                                                                    |                                                                                                    |
|----------------------------------------------------------------------------------------------------|----------------------------------------------------------------------------------------------------|
| HAdeMO connector and protocol for EV fast charging                                                                                                    | Loop Gain                                                                                                    |
| HAdeMO is the trade name of a quick charging method for battery electric vehicles                                                                                                    | In electronics and control system theory loop gain is the sum of the gain, expressed as a                                                                                                    |
| elivering up to 62.5 kW by 500 V, 125 A direct current via a special electrical connector. A                                                                                                    | ratio or in decibels, around a feedback loop. Feedback loops are widely used in electronics                                                                                                    |
| vised CHAdeMO 2.0 s                                                                                                    | in amplifiers an                                                                                                    |
| 🕴 41 👎 🌱 Share 🌪 Collection 🚥                                                                                                    | 🖕 27 👎 🌱 Share 🔺 Collection 🚥                                                                                                    |
| click to view details                                                                                                    |                                                                                                    |
| agnetic Core                                                                                                    | UL - Safety Standard Organization                                                                                                    |
| magnetic core is a piece of magnetic material with a high magnetic permeability used to                                                                                                    | UL LLC is a global safety certification company headquartered in Northbrook, Illinois. It                                                                                                    |
| infine and guide magnetic fields in electrical, electromechanical and magnetic devices such                                                                                                    | maintains offices in 46 countries. Established in 1894 as the Underwriters' Electrical Bureau<br>(a bureau o                                                                                                    |
| - Housenbughet                                                                                                    |                                                                                                    |
| 25 📭 🍼 Share 🚖 Collection 🚥                                                                                                    | 🖕 25 📭 🌱 Share 🗙 Collection 🚥                                                                                                    |
| iC-Based 6.6kW Bi-Directional, Dual-Active-Bridge Resonant                                                                                                    | An introduction to LLC resonant                                                                                                    |
| ne PMP21495 reference design from Texas Instruments is a 6.6kW, bi-directional, dual-                                                                                                    | Resonant conversion is a topic that is at least thirty years old and where much effort has                                                                                                    |
| tive-bridge resonant converter design that accepts a 380Vdc to 600Vdc input and provides                                                                                                    | been spent in research in universities and industry because of its attractive features: smooth                                                                                                    |
| 280Vdc to 450Vdc out                                                                                                    | waveforms                                                                                                    |
| , 21 📭 🍼 Share 🔺 Collection ***                                                                                                    | 👍 20 👎 🍼 Share 🌟 Collection 🚥                                                                                                    |
| upercapacitor                                                                                                    | NEC Class 2 vs. IEC Class II Power Supplies                                                                                                    |
| supercapacitor (SC) (also called a supercap, ultracapacitor or Goldcap ) is a high-capacity                                                                                                    | This CUI article provides a good understanding of the differences between NEC Class 2 and                                                                                                    |
| specifor with capacitance values much higher than other capacitors (but lower voltage<br>nits) that bridg                                                                                                    | IEC Class II power supplies. NEC Class 2 is about output power limiting to ensure no fire<br>breaks out du                                                                                                    |
| , 15 👎 🌱 Share 🚖 Collection 🚥                                                                                                    | 🖆 15 📭 🌱 Share 🚖 Collection 🚥                                                                                                    |
| ew Entries<br>verage Current Mode Control of Switching Power Supplies                                                                                                    | Power-line communication                                                                                                    |
| ew Entries<br>verage Current Mode Control of Switching Power Supplies<br>urrent mode control as usually implemented in switching power supplies actually senses<br>id controls peak inductor current. This gives rise to many serious problems, including poor<br>ise immuni                                                                                                    | Power-line communication<br>Power-line communication (PLC) carries data on a conductor that is also used<br>simultaneously for AC electric power transmission or electric power distribution to<br>consumers                                                                                                    |
| ew Entries<br>verage Current Mode Control of Switching Power Supplies<br>urrent mode control as usually implemented in switching power supplies actually senses<br>ad controls peak inductor current. This gives rise to many serious problems, including poor<br>sise immuni                                                                                                    | Power-line communication<br>Power-line communication (PLC) carries data on a conductor that is also used<br>simultaneously for AC electric power transmission or electric power distribution to<br>consumers                                                                                                    |
| ew Entries<br>verage Current Mode Control of Switching Power Supplies<br>urrent mode control as usually implemented in switching power supplies actually senses<br>id controls peak inductor current. This gives rise to many serious problems, including poor<br>ise immuni                                                                                                    | Power-line communication<br>Power-line communication (PLC) carries data on a conductor that is also used<br>simultaneously for AC electric power transmission or electric power distribution to<br>consumers                                                                                                    |
| ew Entries<br>verage Current Mode Control of Switching Power Supplies<br>urrent mode control as usually implemented in switching power supplies actually senses<br>id controls peak inductor current. This gives rise to many serious problems, including poor<br>ise immuni<br>Mar.<br>Detre: 2019-03-10 23:32:38                                                                                                    | Power-line communication         Power-line communication (PLC) carries data on a conductor that is also used simultaneously for AC electric power transmission or electric power distribution to consumers         gnetic Core         3       Posted by: mprower       View: 77                                                                                                    |
| ew Entries verage Current Mode Control of Switching Power Supplies urrent mode control as usually implemented in switching power supplies actually senses id controls peak inductor current. This gives rise to many serious problems, including poor ise immuni Mage Date: 2019-03-10 23:32:38 A magnetic core is a piece of magnetic material with a high magnetic permeability used to co electromagnets, transformers, electric motors, generators, inductors, magnetic recording hei compounds such as fertites. The high permeability, relative to the surrounding air, causes th current-carrying coil of wire around the core.                                                                                                    | Power-line communication Power-line communication (PLC) carries data on a conductor that is also used simultaneously for AC electric power transmission or electric power distribution to consumers  gnetic Core 3 Posted by: mrpower View: 77 onfine and guide magnetic fields in electrical, electromechanical and magnetic devices such as ads, and magnetic assemblies. It is made of ferromagnetic metal such as iron, or ferrimagnetic e magnetic field lines to be concentrated in the core material. The magnetic field is often created                                                                                                    |
| Iew Entries verage Current Mode Control of Switching Power Supplies urrent mode control as usually implemented in switching power supplies actually senses id controls peak inductor current. This gives rise to many serious problems, including poor sise immunt Mage Mage Date: 2019-03-10 23:32:38 A magnetic core is a piece of magnetic material with a high magnetic permeability used to a electromagnets, transformers, electric motors, generators, inductors, magnetic recording her compounds such as ferrites. The high permeability, relative to the surrounding air, causes the current-carrying coil of wire around the core. The use of a magnetic core can increase the strength of magnetic field in an electromagnetic have side effects which must be taken into account. In alternating current (AC) devices they transformers and inductors. "Soft" magnetic materials with low coercivity and hyse                                                                                                    | Power-line communication Power-line communication Power-line communication (PLC) carries data on a conductor that is also used simultaneously for AC electric power transmission or electric power distribution to consumers  gnetic Core 3 Posted by: mrpower View: 77 onfine and guide magnetic fields in electrical, electromechanical and magnetic devices such as ads, and magnetic assemblies. It is made of ferromagnetic metal such as iron, or ferrimagnetic ie magnetic field lines to be concentrated in the core material. The magnetic field is often created ic coil by a factor of several hundred times what it would be without the core. However, magnetic cause energy losses, called core losses, due to hysteresis and eddy currents in applications suc steresis, such as silicon steel, or ferrite, are usually used in cores. |
| ew Entries verage Current Mode Control of Switching Power Supplies trans mode control as usually implemented in switching power supplies actually senses of controls peek inductor current. This gives rise to many serious problems, including poor ise immuni Mag Date: 2019-03-10 23:32:38 A magnetic core is a piece of magnetic meterial with a high magnetic permeability used to a electromagnets, transformers, electric motors, generators, inductors, magnetic recording her compounds such as ferrites. The high permeability, relative to the surrounding air, causes the current-carrying coil of wire around the core. The use of a magnetic core can increase the strength of magnetic field in an electromagnetic have side effects which must be taken into account. In alternating current (AC) devices they transformers and inductors. "Soft" magnetic materials with low coercivity and hys For details, see https://en.wikipedia.org/wiki/Magnetic_core                                                                                                    | Power-line communication Power-line communication Power-line communication (PLC) carries data on a conductor that is also used simultaneously for AC electric power transmission or electric power distribution to consumers  gnetic Core 3 Posted by: mrpower View: 77 onfine and guide magnetic fields in electrical, electromechanical and magnetic devices such as ads, and magnetic assemblies. It is made of ferromagnetic metal such as iron, or ferrimagnetic ie magnetic field lines to be concentrated in the core material. The magnetic field is often created ic coil by a factor of several hundred times what it would be without the core. However, magnetic cause energy losses, called core losses, due to hysteresis and eddy currents in applications suc steresis, such as silicon steel, or ferrite, are usually used in cores. |
| ew Entries  reage Current Mode Control of Switching Power Supplies actually senses id controls as usually implemented in switching power supplies actually senses id controls eak inductor current. This gives rise to many serious problems, including poor ise immuni  Mare  Data: 2019-03-10232323  A magnetic core is a piece of magnetic material with a high magnetic permeability used to co  corpounds such as fertices. The high permeability, relative to the surrounding air, causes to  urrent-carrying coll of wire around the core.  The use of a magnetic core can increase the strength of magnetic field in an electromagnetic thave side effects which must be taken into account. In alternating current (Ac) devices the part details, see https://en.wikipedia.org/wiki/Magnetic_core                                                                                                    | Power-line communication Power-line communication (PLC) carries data on a conductor that is also used simultaneously for AC electric power transmission or electric power distribution to consumers  gnetic Core 7 Posted by: mrpower View: 77 onfine and guide magnetic fields in electrical, electromechanical and magnetic devices such as ads, and magnetic assemblies. It is made of ferromagnetic metal such as iron, or ferrimagnetic e magnetic field lines to be concentrated in the core material. The magnetic field is often created c coil by a factor of several hundred times what it would be without the core. However, magnetic cause energy losses, called core losses, due to hysteresis and eddy currents in applications suc steresis, such as silicon steel, or ferrite, are usually used in cores.                            |
| ew Entries  warge Current Mode Control of Switching power supplies actually senses do controls peak inductor current. This gives rise to many serious problems, including poor ise immuni  Mark  Mark  Mark  Amagnetic core is a piece of magnetic material with a high magnetic permeability used to act electromagnets, transformers, electric motors, generators, inductors, magnetic recording beit current-carrying coil of wire around the core.  Mark use of a magnetic core can increase the strength of magnetic field in an electromagnetic have side effects which must be taken into account. In alternating current (AC) devices they transformers and inductors. Squot;Soft" magnetic materials with low corectivity and hogs For details, see https://en.wikipedia.org/wiki/Magnetic_core  Mark  Mark | Power-line communication Power-line communication (PLC) carries data on a conductor that is also used simultaneously for AC electric power transmission or electric power distribution to consumers  gnetic Core A Posted by: mrpower View: 77 onfine and guide magnetic fields in electrical, electromechanical and magnetic devices such as ads, and magnetic assemblies. It is made of ferromagnetic metal such as iron, or ferrimagnetic ie magnetic field lines to be concentrated in the core material. The magnetic field is often created ic coil by a factor of several hundred times what it would be without the core. However, magnetic cause energy losses, called core losses, due to hysteresis and eddy currents in applications suc steresis, such as silicon steel, or ferrite, are usually used in cores.                          |
| ew Entries  warage Current Mode Control of Switching Power Supplies actually senses di controls peak inductor current. This gives rise to many serious problems, including poor ise immuni  Mage Date: 2019-03-10 23:32:38 A magnetic core is a piece of magnetic material with a high magnetic permeability used to co acompounds such as ferrites. The high permeability, relative to the surrounding air, causes th current-carrying coil of wire around the core.  The use of a magnetic core can increase the strength of magnetic field in an electromagnetic interest which must be taken into account. In alternating current (AC) devices they transformers and inductors. Squot;Soft" magnetic materials with low coercivity and hyse. For details, see https://en.wikipedia.org/wiki/Magnetic_core                                                                                                    | A power-line communication Power-line communication (PLC) carries data on a conductor that is also used simultaneously for AC electric power transmission or electric power distribution to consumers   gnetic Core Posted by: mrpower View: 77 onfine and guide magnetic fields in electrical, electromechanical and magnetic devices such as ads, and magnetic fields in electrical, electromechanical and magnetic devices such as ads, and magnetic fields in electrical, electromechanical and magnetic field is often created to coil by a factor of several hundred times what it would be without the core. However, magnetic cause energy losses, called core losses, due to hysteresis and eddy currents in applications suc steresis, such as silicon steel, or ferrite, are usually used in cores.                                        |
| Iew Entries         verage Current Mode Control of Switching Power Supplies         urent mode control as usually implemented in switching power supplies actually senses in do controls peak inductor current. This gives rise to many serious problems, including poor ise immuni         Mag         Date:       2019-03-10 23:32:30         A magnetic core is a piece of magnetic material with a high magnetic permeability used to coelectromagnetic, transformers, electric motors, generators, inductors, magnetic recording her compounds such as ferrites. The high permeability, relative to the surrounding air, causes the current-carrying coil of wire around the core.         The use of a magnetic core can increase the strength of magnetic field in an electromagnetic transformers, alectric motors, magnetic materials with low coercivity and hyse for details, see https://en.wikipedia.org/wiki/Magnetic_core         For details, see https://en.wikipedia.org/wiki/Magnetic_core         Image: 25       The use of a magnetic around the core.         Comments: 0                                                                                                    | A power-line communication Power-line communication (PLC) carries data on a conductor that is also used simultaneously for AC electric power transmission or electric power distribution to consumers  gnetic Core Posted by: mpower View: 77 onfine and guide magnetic fields in electrical, electromechanical and magnetic devices such as ads, and magnetic assemblies. It is made of ferromagnetic metal such as iron, or ferrimagnetic re magnetic field lines to be concentrated in the core material. The magnetic field is often created to coil by a factor of several hundred times what it would be without the core. However, magnetic cause energy losses, called core losses, due to hysteresis and eddy currents in applications suc steresis, such as silicon steel, or ferrite, are usually used in cores.                           |
| Iew Entries         verage Current Mode Control of Switching Power Supplies         urent mode control as usually implemented in switching power supplies actually senses di controls peak inductor current. This gives rise to many serious problems, including poor ise immuni         Mare         Data:       2019-03-10 23:32:30         A magnetic core is a piece of magnetic material with a high magnetic permeability used to conclustering entries. The high permeability, relative to the surrounding air, causes the correnty in coll of wire around the core.         The use of a magnetic core can increase the strength of magnetic field in an electromagnetic transformers and inductors. "Soft" magnetic_materials with low coercivity and hyse for details, see https://en.wikipedia.org/wiki/Magnetic_core         Image:       25       Image:       Image:       0 comments         Comments: 0       Image:       0 comments                                                                                                    | Power-line communication Power-line communication (PLC) carries data on a conductor that is also used simultaneously for AC electric power transmission or electric power distribution to consumers  gnetic Core Posted by: mpower View: 77 onfine and guide magnetic fields in electrical, electromechanical and magnetic devices such as ads, and magnetic assemblies. It is made of ferromagnetic metal such as iron, or ferrimagnetic re magnetic field lines to be concentrated in the core material. The magnetic field is often created to coil by a factor of several hundred times what it would be without the core. However, magnetic cause energy losses, called core losses, due to hysteresis and eddy currents in applications suc steresis, such as silicon steel, or ferrite, are usually used in cores.                             |
| ew Entries varage Current Mode Control of Switching Power Supplies urrent mode control as usually implemented in switching power supplies actually senses id controls peak inductor current. This gives rise to many serious problems, including poor ise immuni                                                                                                    | Power-line communication Power-line communication (PLC) carries data on a conductor that is also used simultaneously for AC electric power transmission or electric power distribution to consumers  gnetic Core Posted by: mrpower View: 77 onfine and guide magnetic fields in electrical, electromechanical and magnetic devices such as ads, and magnetic assemblies. It is made of ferromagnetic metal such as iron, or ferrimagnetic e magnetic field lines to be concentrated in the core material. The magnetic field is often created to coil by a factor of several hundred times what it would be without the core. However, magnetic cause energy losses, called core losses, due to hysteresis and eddy currents in applications suc steresis, such as silicon steel, or ferrite, are usually used in cores.                             |
| ew Entries verage Current Mode Control of Switching Power Supplies actually senses discontrols peak inductor current. This gives rise to many serious problems, including poor ase immuni                                                                                                    | Power-line communication Power-line communication (PLC) carries data on a conductor that is also used simultaneously for AC electric power transmission or electric power distribution to consumers  gnetic Core 3 Posted by: mrpower View: 77 onfine and guide magnetic fields in electrical, electromechanical and magnetic devices such as ads, and magnetic assemblies. It is made of ferromagnetic metal such as iron, or ferrimagnetic is e magnetic field lines to be concentrated in the core material. The magnetic field is often created to coll by a factor of several hundred times what it would be without the core. However, magnetic cause energy losses, called core losses, due to hysteresis and eddy currents in applications suc steresis, such as silicon steel, or ferrite, are usually used in cores.                        |

4). Publish a Knowledge article: click the orange "Share Knowledge" button at the right top of Knowledge page and user will go to the article editing page. When release an article, write the title first, and then us can edit the content of the article, user can add pictures, links, attachment to the content, the color, font and size of the text could also set by the tools listed on top of the text box, we recommend user set the font size to 14 points which is most easily recognized. Remember to add some keywords for the article you will release, this will make your article more visible to search tools. click "Post" after finishing editing to release the article.

| E Products V Services V                                                                                                    | Resources - Forum - Jobs -                                                                                                    | 1 My Coows 🧺 Carlos 📑 Powes |
|----------------------------------------------------------------------------------------------------|----------------------------------------------------------------------------------------------------|-----------------------------|
| Home + Resources + Knowledges                                                                                                    |                                                                                                    |                             |
| Search by keywords                                                                                                    | teach Q III 414 Entries                                                                                                    | 🖍 Share Knowledge           |
| 級 18 Contributors                                                                                                    |                                                                                                    |                             |
| Hot Entries                                                                                                    |                                                                                                    |                             |
| CHAdeMO connector and protocol for EV fast charging                                                                                                    | Loop Gain                                                                                                    | No 1 Matter                 |
| CHAdebIO is the trade name of a quick charging method for battery<br>electric vehicles delivering up to 62.5 xW by 500 V; 125 A direct<br>summt via a special electrical connector. A revised CHAdeMO 2.0 s | In electronics and control system theory, kop gain is the sum of the<br>gain, expressed as a ratio or in decibets, around a freetback loop.<br>Feestback loops are within used in electronics in amplifiers an |                             |
| t 41 10 17 Share ★ Collector ····                                                                                                    | de 27 ₩ 17 Shaw de Collecton +++                                                                                                    |                             |
| Magnetic Core                                                                                                    | UL - Safety Standard Organization                                                                                                    |                             |
| A magnetic core is a piece of magnetic material with a high magnetic<br>permeability used to confine and guide magnetic fields in electrical.                                                               | UL LLC is a global safety certification company treadquartered in<br>Northbrook, Illinois. It maintains offices in 46 countries. Established in                                                                |                             |

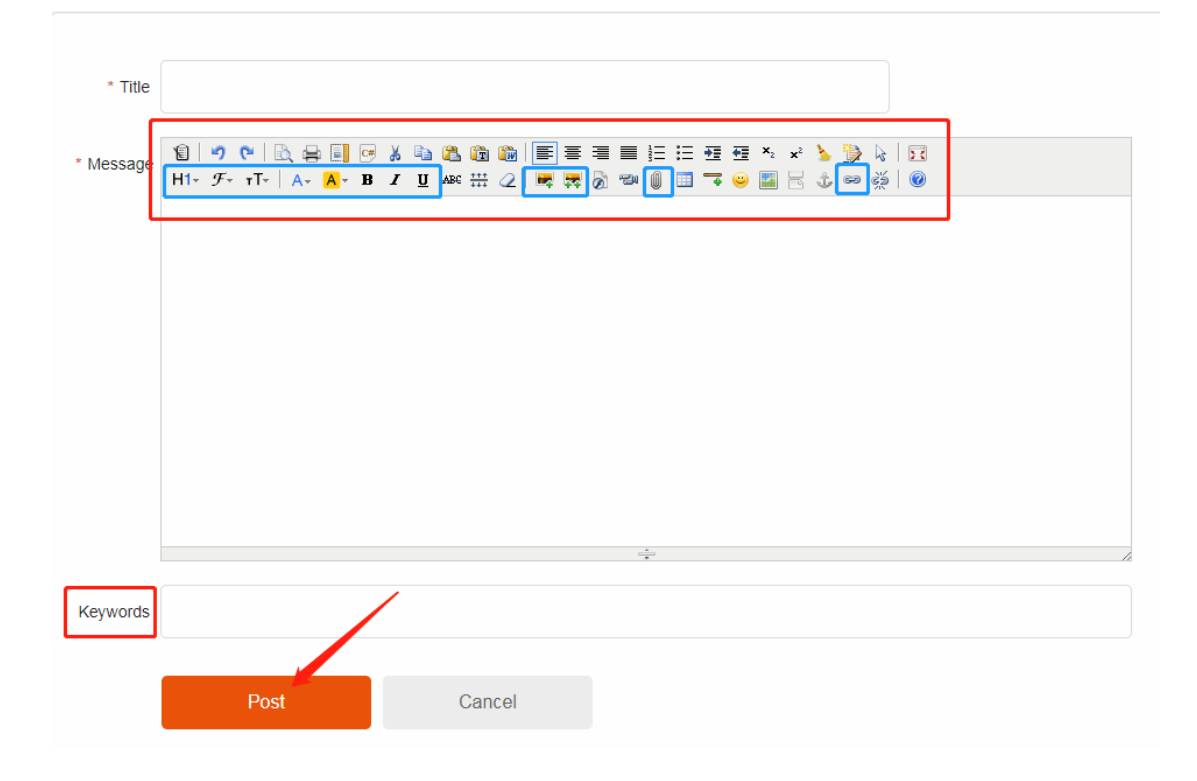

5). <u>News</u> contents browse and publish: News column under "Resources" listed all kinds of news about electronic products and industry, users can click the titles from the news list to view the detail content of the news, and if the user is a registered Coowa member, he or she can log in and publish his/her own news release, please publish some information that are beneficial and new. Similar to "Knowledge Sharing" function, logged in user could click the publish button on top right of news homepage and edit his/her own news article, the operation is similar with knowledge article editing, no need to add keywords, click publish button to proceed.

| News                                                                                                    | Keywords Search Publish                                                                                                    |
|----------------------------------------------------------------------------------------------------|----------------------------------------------------------------------------------------------------|
| China raises tariffs on US in response<br>Posted by: eva.xu Release date: 2019-05-14 13:17:46                                                                                                    |                                                                                                    |
| Move shows Beijing's resolve to safeguard its interests, led                                                                                                    | itimate rights, experts say China said late on Monday that it will increase tariffs on the bulk of \$60                                                                                                    |
| billion of US imports to three categories of rates between 1                                                                                                    | 0 percent and 25 percent. For the rest of the US imports, the view more                                                                                                    |
| billion of US imports to three categories of rates between 1                                                                                                    | 0 percent and 25 percent. For the rest of the US imports, theview more                                                                                                    |
| Apple steps up efforts in India as it takes on low                                                                                                    | 0 percent and 25 percent. For the rest of the US imports, theview more                                                                                                    |
| Apple steps up efforts in India as it takes on low<br>Posted by: Ada Release date: 2019-05-14 08:40:39                                                                                                    | 0 percent and 25 percent. For the rest of the US imports, theview more                                                                                                    |
| Apple steps up efforts in India as it takes on Iow<br>Posted by: Ada Release date: 2019-05-14 08:40:39<br>Apple Inc is striving to expand in the Indian market, but ind<br>brands in the short term due to Chinese rivals' advantage i                                                                                                    | Ver-priced Chinese smartphones                                                                                                    |
| Apple steps up efforts in India as it takes on Iow<br>Posted by: Ada Release date: 2019-05-14 08:40:39<br>Apple Inc is striving to expand in the Indian market, but ind<br>brands in the short term due to Chinese rivals' advantage i                                                                                                    | Ver-priced Chinese smartphones<br>ustry experts noted that it will be difficult for Apple to catch up there with a group of Chinese mobile<br>n pricing. Apple has finalized a shortlist of locations for its firstview more                                                                   |
| Apple steps up efforts in India as it takes on Iow<br>Posted by: Ada Release date: 2019-05-14 08:40:39<br>Apple Inc is striving to expand in the Indian market, but ind<br>brands in the short term due to Chinese rivals' advantage i<br>Musk raises \$39m to make humans superhuman<br>Posted by: Gwen Release date: 2019-05-13 17:05:31 | 0 percent and 25 percent. For the rest of the US imports, theview more ver-priced Chinese smartphones ustry experts noted that it will be difficult for Apple to catch up there with a group of Chinese mobil n pricing. Apple has finalized a shortiist of locations for its firstview more n |

Researchers bind hydrogen atoms to graphene giving it a bandgap

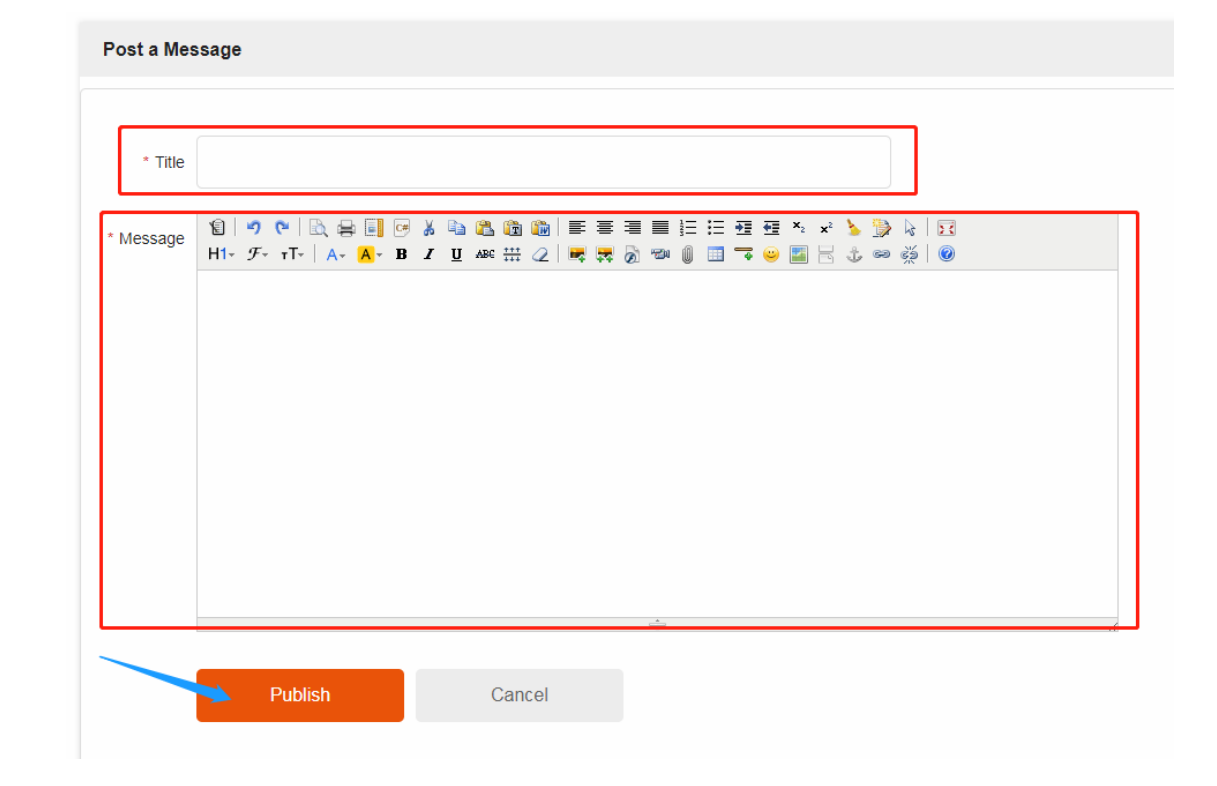

6). <u>Events</u> contents browse and publish: Events column under "Resources" listed all kinds of events such as trade shows, ceremonies or big days of electronic products and the industry, it could be about your own company or organization and could also be about someone else. users can click the **titles** from the events list to view the detail content of the article, and if the user is a registered Coowa member, he or she can log in and publish his/her own event article. Besides, members can also publish a "**call for action**" content, which may attract members to attend your events or set up **cooperative activities** with other members. Similar to "Knowledge Sharing" function, logged in user could click the publish button on top right of events homepage and edit his/her own contents, the operation is similar with knowledge article editing, no need to add keywords, click publish button to proceed.

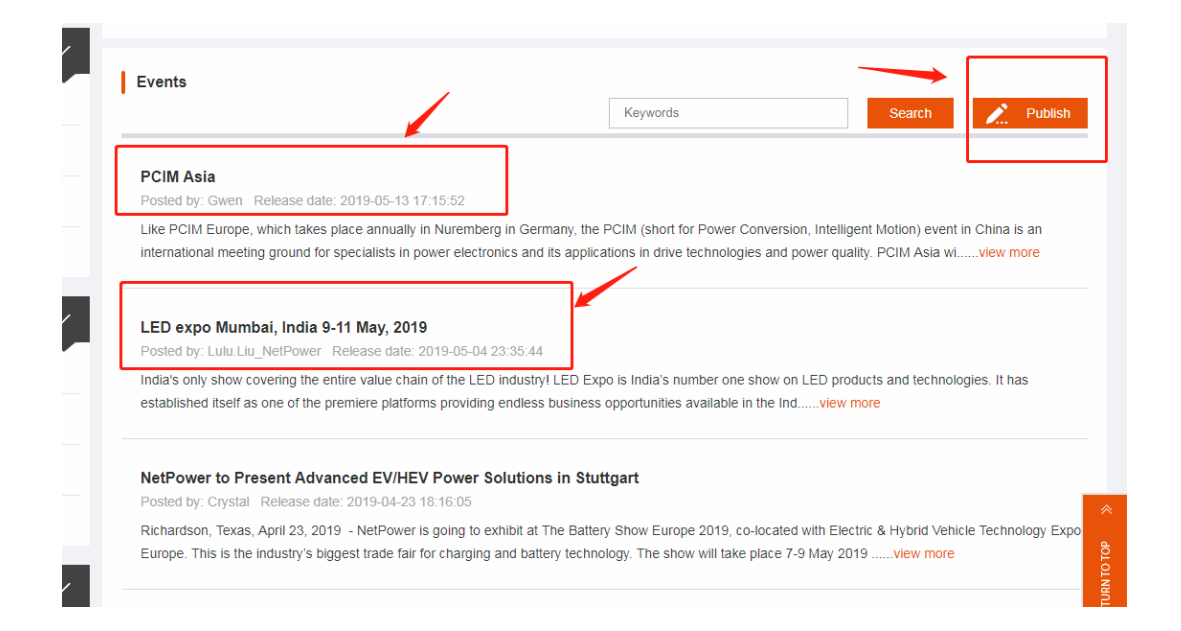

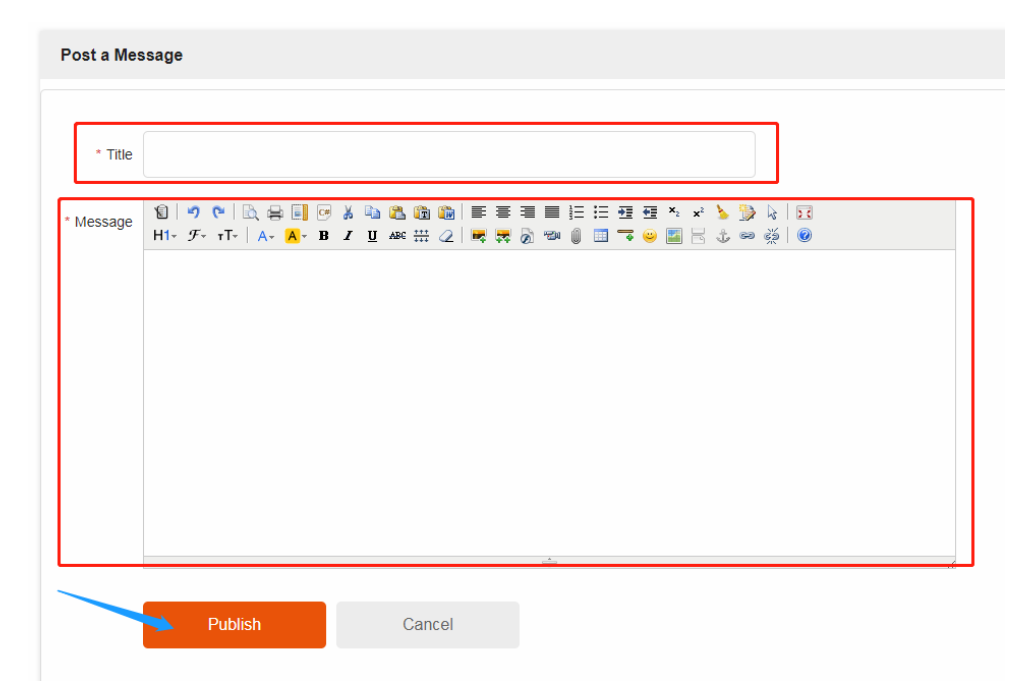

7). <u>Articles/Contents Operation</u>: <u>logged in members</u> could do some interactive operation to the published articles under resource column.

There is a comment box at the bottom of the article details page, <u>add your comments</u> if interested. If you think this article is good, you can <u>click the "thumb up" icon</u>, if you don't like it, you can <u>click the "thumb down" icon</u>, but this "don' t like it" operation won't show from this page to avoid discouragement of content contributors. Author and Coowa admin will know this. click the star under the article will <u>add this article to your collection</u> folder under "My Coowa". If you want to share this article with your social media community, please <u>click share button</u> and available channels will pop out.

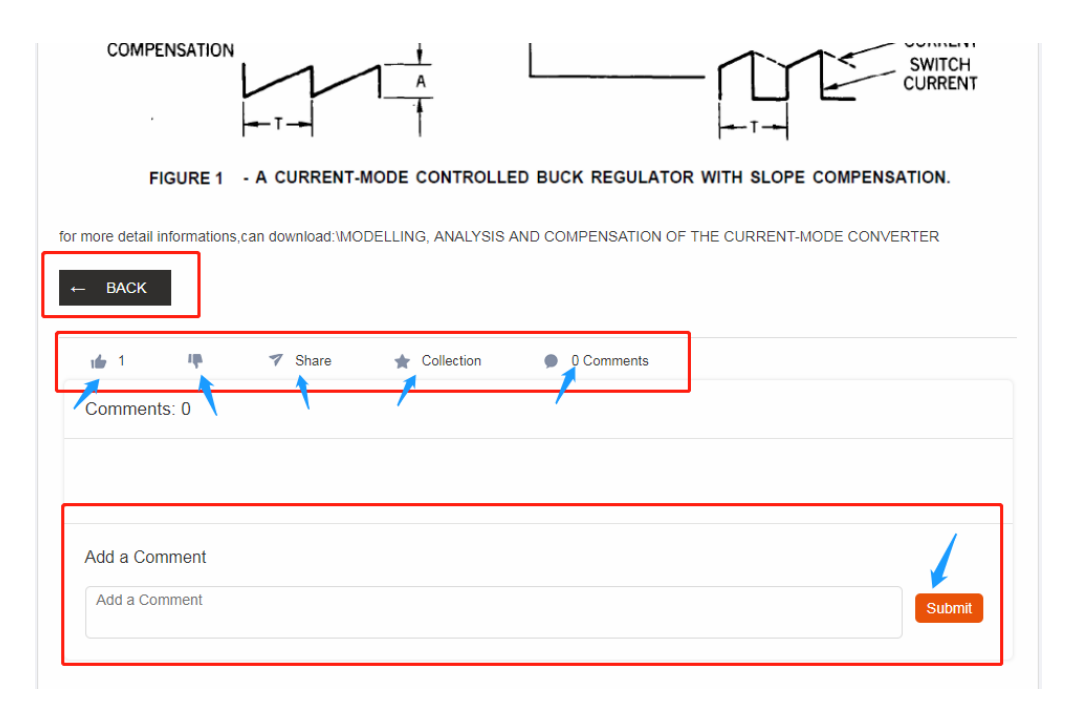

| CHAdeMO connector and protocol for EV fast charging                                                                                                    |                     |                   |                    |           |  |  |  |
|----------------------------------------------------------------------------------------------------|---------------------|-------------------|--------------------|-----------|--|--|--|
|                                                                                                    | Data: 20            | 19-02-16 05:55:12 | Posted by: mrpower | View: 277 |  |  |  |
| CHAdeMO is the trade name of a quick charging method for battery electric vehicles delivering up to 62.5 kW by 500 V, 125 A direct current[1] via a<br>ipecial electrical connector. A revised CHAdeMO 2.0 specification allows for up to 400 kW by 1000 V, 400 A direct current [2] It is proposed as a<br>global industry standard by an association of the same name[3] and included in the IEC 62196 standard as configuration AA. Competing standards<br>nclude the Combined Charging System and the Tesla Supercharger. |                     |                   |                    |           |  |  |  |
| 🖕 42 🛛 🦊                                                                                                    | 7 Share             | + Collection      | 0 Comments         |           |  |  |  |
| Comments: 0                                                                                                    | Facebook<br>Twitter |                   |                    |           |  |  |  |

8). <u>Links</u> column: the links page provide useful industry website information, all members could publish URLs to this column, but make sure it is beneficial for industry experts and insiders. Coowa will audit the published contents, anything inappropriate would be removed. Click "Publish" button to add an URL, Name and Website must be filled before publish, picture column is optional, which is usually a website/company LOGO.

| Services ~              | Resources ~     | Forum Jobs                                           |                                                             | 💄 My Coowa 🏾 🎽 Cart(0) 🏾 🛢 Pol                                         | nts |
|-------------------------|-----------------|------------------------------------------------------|-------------------------------------------------------------|------------------------------------------------------------------------|-----|
| Home > Resources > Lini | 8               |                                                      |                                                             | Publish                                                                | ٦   |
| tEEE                    | e.org/          | POWER STAMP ALLIANCE     Philip/iwww.powerstamp.org/ | <ul> <li>⑦ EDS</li> <li>𝔥 https://edssummit.com/</li> </ul> | <ul> <li>DOSA</li> <li>Inttp://www.dosapower.com/index.html</li> </ul> |     |
|                         |                 |                                                      |                                                             |                                                                        |     |
| Home > Resources        | > Useful Links  |                                                      |                                                             |                                                                        |     |
| Useful Links            |                 |                                                      |                                                             |                                                                        |     |
|                         | * 📸 Name        |                                                      |                                                             |                                                                        |     |
| *                       | & Website       |                                                      |                                                             |                                                                        |     |
|                         | Picture Size:19 | 4рх*76рх                                             |                                                             | Upload                                                                 |     |
| _                       |                 | Publish Can                                          | cel                                                         |                                                                        |     |

9). All published contents under "Resources" could be managed from <u>"My Coowa-My</u> Publication"

| Resource Collection                |  |
|------------------------------------|--|
| <ul> <li>My Publication</li> </ul> |  |
| Forum Management                   |  |
| Knowledges Management              |  |
| News Management                    |  |
| Events Management                  |  |
| Links Management                   |  |

### 7. Forum Publication and Management

1). From the homepage of Forum column, visitors or Coowa members could check the latest topics list, click the title or "View More" to check more details, generally the list is arrange by time, but visitors could also click the labels on top of the page to sort the list and find the your most interested contents.

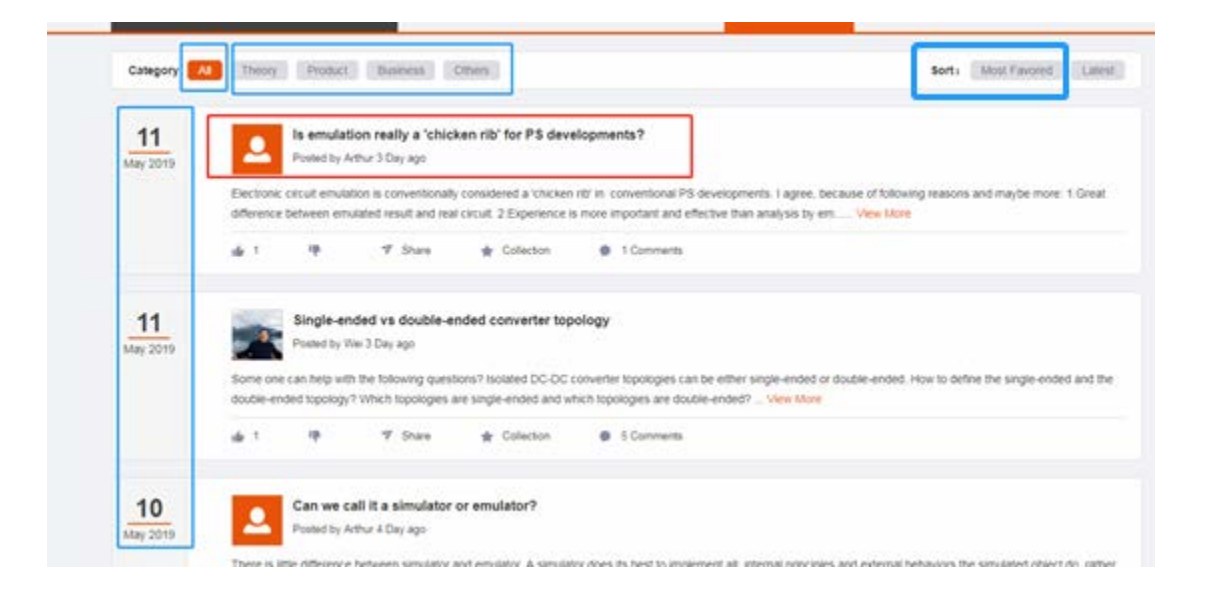

2). Click "Post a Message" button on top right corner of Forum homepage to publish the Forum post, similar with the resource article publish, edit the contents before post, the difference is that you have to choose a category to label your post.

<u>One thing to note</u>: users from all pages could use the <u>search box</u> below navigation to search contents by keywords. Including **Services, Resources, Forum and Jobs**.

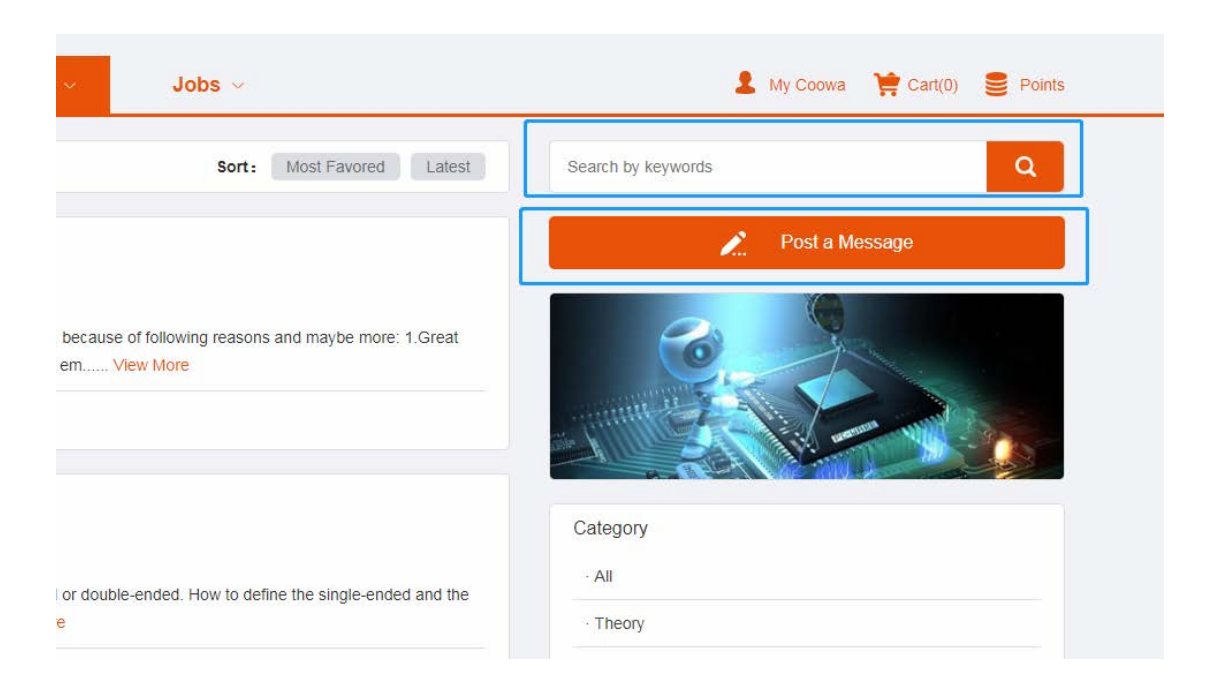

| ∷≣         | Products                                                      | $\sim$      | Services ~                              | Resources ∨                                                                                                    | Forum 🗸  | Jobs 🗸 |     |
|------------|---------------------------------------------------------------|-------------|-----------------------------------------|----------------------------------------------------------------------------------------------------|----------|--------|-----|
| Home >     | Forum > Post a Message                                        | 3           |                                         |                                                                                                    |          |        |     |
| * Title    |                                                               |             |                                         |                                                                                                    |          |        |     |
| * Category | Theory                                                        |             |                                         | ~                                                                                                    |          |        |     |
| * Message  | 1월   9 (약   문), 등 [<br>H1~ <i>F</i> ~ rT~   A~ <mark>A</mark> | - B Z U ABC | b (m) ⊨ = = = :=<br>:: 2   ■ ∓ & * • () | E - E - E - X - X - X - M - M - M<br>E - E - E - E - X - X - X - M - M - M - M - M - M - M                                                                                                    | <u>-</u> |        |     |
|            |                                                               |             |                                         |                                                                                                    |          |        |     |
|            |                                                               |             |                                         |                                                                                                    |          |        |     |
|            |                                                               |             |                                         |                                                                                                    |          |        |     |
|            |                                                               |             |                                         |                                                                                                    |          |        |     |
|            |                                                               |             |                                         | i de la constante de la constante de la consta |          |        | li. |
|            | Post                                                          | С           | ancel                                   |                                                                                                    |          |        |     |

3). View the post details and find more information about the author: click a title or "View More" in the Forum list page will take you to the details of a post, and you can also see the latest posts of the author.

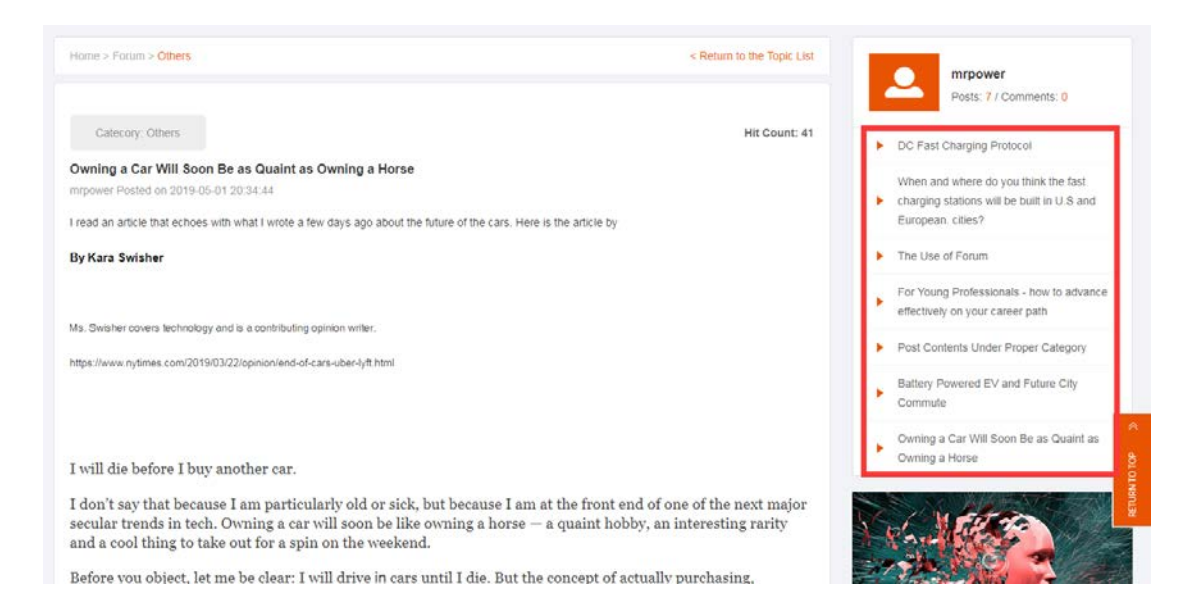

4). Quite similar with resource articles, logged in members could show their "like" or "don't like" feeling to a post, they could also share, add to collection or comment a post, besides, they can even reply a comment to the post.

| 1 9                         | ιψ.                                                        | 7 Share                                       | ★ Collection                       | 2 Comments                     |                           |                                   |
|-----------------------------|------------------------------------------------------------|-----------------------------------------------|------------------------------------|--------------------------------|---------------------------|-----------------------------------|
| Commen                      | ts: 2                                                      |                                               |                                    |                                |                           |                                   |
|                             | Gwen                                                       |                                               |                                    |                                |                           | 1 Day ag                          |
| The world o                 | chanos so fas                                              | st with the developme                         | ent of technology, auto            | nomous vehicles, IoT, bloc     | kchain                    |                                   |
| <b>6</b> 0 (                | Reply                                                      |                                               | 5,7                                |                                |                           |                                   |
|                             |                                                            |                                               |                                    |                                |                           |                                   |
|                             |                                                            |                                               |                                    |                                |                           |                                   |
| <b>.</b>                    | Amy                                                        |                                               |                                    |                                |                           | 6 Hours ag                        |
| L hope the e                | Amy<br>era of truly au<br>licences as tr                   | itonomous driving co                          | ome soon , then there the cord"    | will be no traffic jams,no dri | ving licence penalty poin | 6 Hours ag<br>t system.We can cut |
| hope the e                  | Amy<br>era of truly au<br>licences as th<br>Reply          | itonomous driving co<br>he author says "I cut | ome soon , then there<br>the cord" | will be no traffic jams,no dr  | ving licence penalty poin | 6 Hours ag<br>t system.We can cut |
| hope the e<br>our driving   | Amy<br>era of truly au<br>licences as tr<br>Reply          | itonomous driving co<br>he author says "I cut | ome soon , then there<br>the cord" | will be no traffic jams,no dr  | ving licence penalty poin | 6 Hours a્<br>t system.We can cut |
| hope the e                  | Amy<br>era of truly au<br>licences as th<br>Reply          | itonomous driving co<br>he author says "I cut | ome soon , then there<br>the cord" | will be no traffic jams,no dr  | ving licence penalty poin | 6 Hours aç<br>t system.We can cut |
| I hope the e<br>our driving | Amy<br>era of truly au<br>licences as th<br>Reply          | utonomous driving co<br>he author says "I cut | ome soon , then there<br>the cord" | will be no traffic jams,no dr  | ving licence penalty poin | 6 Hours ag                        |
| Add a Con                   | Amy<br>era of truly au<br>licences as tr<br>Reply<br>mment | itonomous driving co                          | ome soon , then there<br>the cord" | will be no traffic jams,no dr  | ving licence penalty poin | 6 Hours ag                        |
| Add a Con                   | Amy<br>era of truly au<br>licences as th<br>Reply<br>mment | itonomous driving co                          | ome soon , then there<br>the cord" | will be no traffic jams,no dr  | ving licence penalty poin | 6 Hours ay<br>t system.We can cut |

| Commen     | nts: 2                             |                                             |                                    |                                              |                                                                   |
|------------|------------------------------------|---------------------------------------------|------------------------------------|----------------------------------------------|-------------------------------------------------------------------|
|            | Gwen                               |                                             |                                    |                                              | 1 Day ag                                                          |
| The world  | changs so fast                     | with the developme                          | ent of technology, aut             | onomous vehicles, IoT, blockchain            |                                                                   |
| <b>6</b> 0 | Reply                              |                                             |                                    | , , ,                                        |                                                                   |
|            |                                    |                                             |                                    |                                              |                                                                   |
| Reply Gv   | ven:                               |                                             |                                    |                                              |                                                                   |
| Reply Gv   | ven:                               |                                             |                                    |                                              |                                                                   |
| Reply Gv   | ven:                               |                                             |                                    |                                              | Cancel Submit                                                     |
| Reply Gv   | ven:                               |                                             |                                    |                                              | Cancel Submit                                                     |
| Reply Gw   | ven:<br>Amy                        |                                             |                                    |                                              | Cancel Submit                                                     |
| Reply Gw   | ven:<br>Amy<br>era of truly aut    | ionomous driving co                         | ome soon , then there              | e will be no traffic jams,no driving licence | Cancel Submit<br>6 Hours ag                                       |
| Reply Gw   | era of truly aut<br>licences as th | ionomous driving co<br>e author says "I cut | ome soon , then there<br>the cord" | e will be no traffic jams,no driving licend  | Cancel Submit<br>6 Hours ag<br>ce penalty point system.We can cut |

5). View a blogger personal page: In the post detail page, users can click the profile photo or username of the blogger and then the blogger personal page will appear. Users can check all activities of the blogger from this page, and a logged in user can click "Leave a Message" button to get in contact with the blogger.

| lotne > Forum > Theory                                                                                                    | < Return to the Topic Li                                                                                                    | Arthur                                                                                                    |
|----------------------------------------------------------------------------------------------------|----------------------------------------------------------------------------------------------------|----------------------------------------------------------------------------------------------------|
| - Catecory: Theory                                                                                                    | Hit Count: 2                                                                                                    | Posts: 4 / Comments: 0  Posts: 4 / Comments: 0  Subscript and Superscript reversed.                                                             |
| an we call it a simulator or emulator?<br>thus Potnet on 2019-0-10.717.34<br>were is title difference between samulator and emulator. A simulator does its best to i<br>substitution so as a on engener researches the system behavior. If we use some<br>of magnetic flux saturation rather the current does not really flow through any real cit | rolement al internal principles and external behaviors the simulated object do, rather a emulator acts as<br>is out orland software to implement the external behavior of a inductance, such as its voltage, current, ESF<br>cuit, nor the flux do, we use this to test the software executing in a IACU which signal inited to the pseudo | SIC MOSPET of BASIC Semiconductor Lid. (She     Can we call it a simulation or emulator?     Is emulation really a 'chicken nt/ for PS developm |
| buctance. We can call it a simulator or emulator? Maybe both of them are suitable                                                                                                    |                                                                                                    |                                                                                                    |
| Posts: 4 / Comments:0 Leave a Message                                                                                                    | ents 0                                                                                                    | _                                                                                                    |
| Is emulation really a 'chicken rib' for PS developments?<br>Posted by zhou 4 Day ago                                                                                                    | Sort 🗘                                                                                                    | Anou Posts: 4 / Comments: 0      Subscript and Superscript reversed.      Sick (MOSFET of BASiC Semiconductor Ltd.                              |
| 2 🐺 0 🀬 Share 🌟 Collection 🗩                                                                                                    | 1 Comments                                                                                                    | (Shenzhen) Can we call it a simulator or emulator?                                                                                              |
| Can we call it a simulator or emulator?<br>Posted by zhou 5 Day ago                                                                                                    |                                                                                                    | Is emulation really a 'chicken rib' for PS<br>developments?                                                                                     |
| 3 🕸 0 🐬 Share 🗙 Collection 🌒                                                                                                    | 3 Comments                                                                                                    |                                                                                                    |
| Comments:0 Leave a Message                                                                                                    |                                                                                                    |                                                                                                    |
| thers Leave a Message                                                                                                    |                                                                                                    | ×                                                                                                    |
| Title:                                                                                                    | Please Enter Title                                                                                                    | Po                                                                                                    |
| po<br>Detailed Question:                                                                                                    | Please enter the content (no more than 500 words)                                                                                                    | SFET<br>Nen)                                                                                                    |
| share                                                                                                    |                                                                                                    | call it                                                                                                    |
| liato)<br>Io                                                                                                    | Submit                                                                                                    | ment                                                                                                    |
| ,<br>3hare                                                                                                    |                                                                                                    |                                                                                                    |

6). All published posts of a Coowa member could manage his/her posts under <u>"My Coowa-My</u> <u>Publication-Forum Management"</u>.

# My Publication Forum Management Knowledges Management News Management Events Management Links Management

### 8. Jobs Column Utilization and Management

1). All visitors could check the jobs list under this column, but only logged in members could publish a hiring post or get in touch with the employer by InMails.

2). If you are an employer and you want to employ new staffs, then you can go to the "Hiring a Professional" page and fill in the listed fields, and the right candidates will contact you when they see this. No charges for both sides.

|                                         | Home > Jobs > Hiring a Professional |                                                                                                    |
|-----------------------------------------|-------------------------------------|----------------------------------------------------------------------------------------------------|
| Jobs V<br>Hiring a Professional<br>Jobs |                                     | HR                                                                                                    |
| Services                                | Hiring a Drofossional               |                                                                                                    |
| Paguast Sanisa                          |                                     | Jobs                                                                                                    |
| Services Wanted                         | Job Title                           |                                                                                                    |
| Services Offered                        | Location                            |                                                                                                    |
| Manufacturers 🗸                         | Company                             | 190 TA-EN                                                                                                    |
| Click                                   |                                     | The job opportunities will be displayed in the order of their publishing to                                              |
| EMF                                     | Contact                             | are likely using key word search of find the openings of their interests.<br>the positions that are no longer available. |
| Faratronic                              |                                     |                                                                                                    |
| NetPower                                | Email                               |                                                                                                    |
| P-Duke                                  | Expiry date                         |                                                                                                    |
| PolyCap                                 |                                     |                                                                                                    |
| Shiheng                                 | Job Description                     |                                                                                                    |
| View All                                |                                     |                                                                                                    |
|                                         |                                     |                                                                                                    |
| 121                                     |                                     |                                                                                                    |
|                                         | Submit                              | _                                                                                                    |

3). If you are a professional who is looking for opportunities, you can go to the "Jobs" page to check what kind of jobs are available. Logged in and contact with the employer directly by Inmails or just send an email to the employer. It is an easy and free way to get yourself more opportunities.

| Jobs 🗸                | Home > Jobs               |          |                                                                                     |                  |            |
|-----------------------|---------------------------|----------|-------------------------------------------------------------------------------------|------------------|------------|
| Hiring a Professional |                           |          |                                                                                     |                  |            |
| obs                   |                           |          | AHR                                                                                 |                  |            |
| iervices 🗸 🗸          |                           |          |                                                                                     |                  |            |
| ustom Product RFQ     | Jobs List                 |          |                                                                                     |                  | _          |
| equest Service        |                           |          | Sec                                                                                 | arch by keywords | Search     |
| ervices Wanted        | Job Title                 | Location | Description                                                                         | Company          | Action     |
| arvices Offered       | Marcom Specialist - Power | ян       | we need a marketing specialist for power products, please contact with me with your | NP               | Job Detail |
| anufacturers 🗸 🗸      |                           |          | UV, thanks.                                                                         | L                | Contact HR |
| ick                   |                           |          |                                                                                     |                  |            |
| :MF                   |                           |          |                                                                                     |                  |            |

### 9. My Coowa (Personal Center of A Registered Member)

1). Main page of the member center including personal basic information, order lists and message list. There is navigation bar at the left of the page.

| ty Member Info<br>Ity Profile<br>company Information<br>ddress Management | S 0.00<br>Edit           | equest Manage 5<br>211<br>slance Col | iervice<br>)1<br>wwa Points | \$ 5000.0<br>Credit Lin | 0 Credit Line | Application ()   |                 |
|---------------------------------------------------------------------------|--------------------------|--------------------------------------|-----------------------------|-------------------------|---------------|------------------|-----------------|
| oowa Points                                                               | Product Order            |                                      |                             |                         |               | To order         | management >>   |
| pply for Service Membership                                               | Order No.                | Time of Order                        | Total Amount                | Amount Due              | ETD           | Status           | Action          |
| uyer Services                                                             |                          |                                      |                             |                         |               |                  |                 |
| roduct Order                                                              | CW1000025320190509143318 | 2019-05-09 14:33:18                  | \$ 1458.000                 | \$ 1458.000             |               | Seller Confirmed | Details         |
| ly Custom Product RFQ                                                     |                          |                                      |                             |                         |               |                  |                 |
| ly Request Service                                                        | CW1000025320190506175149 | 2019-05-06 17:51:49                  | \$ 12.110                   | \$ 12.110               |               | Seller Confirmed | Details         |
| equest for Services Offered                                               |                          |                                      |                             |                         |               |                  |                 |
| ervice Order                                                              | CW1000025320190426173354 | 2019-04-26 17:33:54                  | \$ 14.250                   | \$ 29.250               | 8 weeks       | Pending Payment  | Details         |
| redit Line Application                                                    |                          |                                      |                             |                         |               |                  | a second second |
| rder Comments                                                             |                          |                                      |                             |                         |               | -                | ancontration    |
| equest for Quote                                                          | Service Order            |                                      |                             |                         |               | <u>To order</u>  | management >>   |
| ontact Support                                                            | Order No.                | Time of Order                        | Supplier                    | D                       | escription    | Status           | Action          |

2). <u>My Member Info</u>: Logged in members could <u>edit or add basic information</u> in "<u>My Profile</u>" page and "<u>Company Information</u>" page, there also address management page. member's Coowa points details are listed in "<u>Coowa Points</u>" page. If the member didn't apply the service membership when register the account, he or she may apply from "<u>Apply for Service</u> <u>Membership</u>" page if needed.

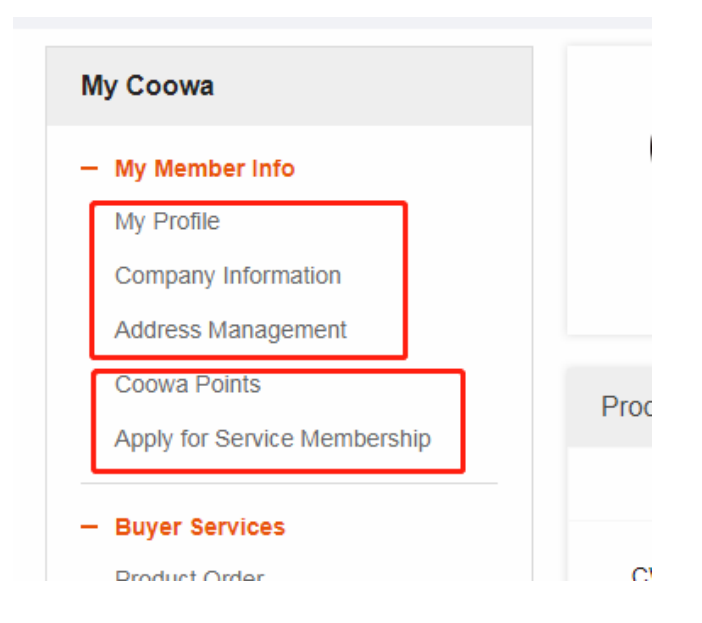

3). **Buyer Services**: All buyer related records and information are included in the buyer services part, placed product orders could be checked in "<u>Product Order</u>" page; all services related communications could be find from <u>"My Custom Product RFQ"</u>, <u>"My Request Service"</u> and <u>"Request for Service Offered"</u> pages; placed service orders could be checked in <u>"Service Order"</u> page, including three types listed above; a long time buyer could apply credit payment from <u>"Credit Line Application"</u> page or the member center main page when he or she accumulates enough credit records; members can also find their <u>order comments</u> and enquiries under this column.

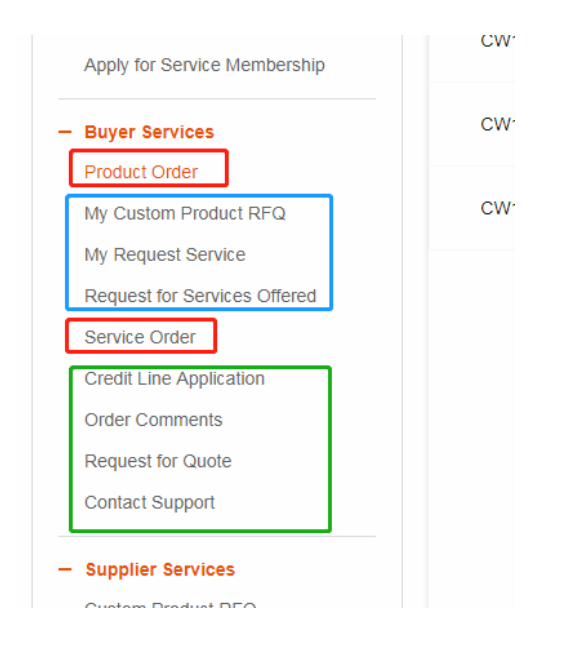

4). Supplier Services: Corresponding to the three types of services, supplier services column also have three pages of communication records for suppliers - Custom Product RFQ, Request Service, My Services Offered; "Service Order" page has all order records that the service provider consolidated with buyers; "Publish Your Service" and "Offered Services Management" are management pages of offered services; "Account Balance" page is the place where supplier could manage his/her income when an service order is completed.

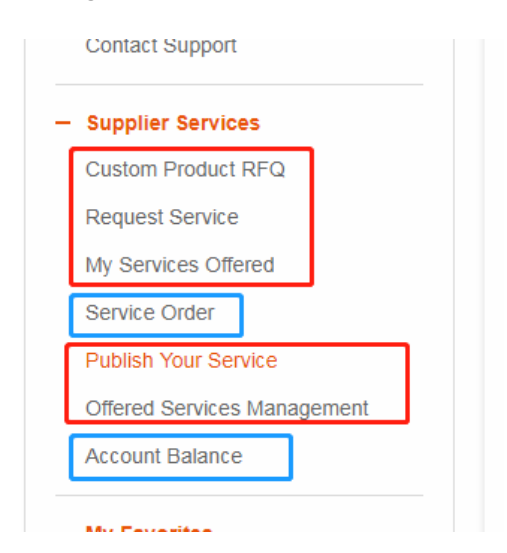

5). <u>"Account Balance"</u> under "Supplier Services" allow suppliers to manage their incomes and accounts. A supplier should first add his/her bank account information to make sure they can withdraw money from the account. click "<u>Cash Withdraw</u>" button will lead you to the certification page (bank information management), when the account is set, supplier can go on with other operations.

| ate              | Source                     | Amount        | Description  |
|------------------|----------------------------|---------------|--------------|
|                  |                            |               |              |
| h Withdraw       |                            |               |              |
|                  | Certification —            | Cash Withdraw |              |
| Balance:         | \$ 0.00                    |               |              |
| Withdraw Amount: |                            |               |              |
| <u> </u>         | Available Balance: \$ 0.00 |               | Nithdraw All |
| Name:            |                            |               |              |
| Mobile Phone:    |                            |               |              |
| Bank:            |                            |               |              |
| Account          |                            |               | _            |
| Account          |                            |               |              |
|                  |                            |               |              |

6). <u>Collection Management</u>: Members could find their favorite contents or products under "My Favorites" including products, Forum posts and resource articles.

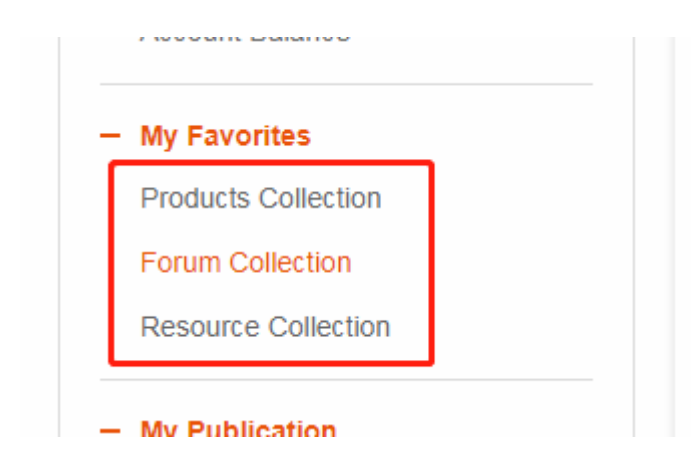

7). <u>Publication Management</u>: All published information by a member could be found under <u>"My</u> <u>Publication"</u>, they are: Forum, Knowledges, News, Events and Links, much more still to come.

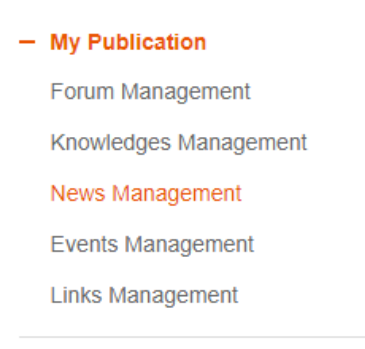

8). Messages Management: All messages from web system or members and also other operation messages could be checked or replied under "My Message"

- My Message Transaction Notice System Messages

### **10. Other Columns**

1). <u>About Us</u>: There is entrance at the bottom of each page, click to find more about the website.

| _            |            |          |                                                |                                                                                                    |
|--------------|------------|----------|------------------------------------------------|----------------------------------------------------------------------------------------------------|
| CONTACT US   | AOBOUT US  | FEEDBACK | SITEMAP                                        | © COOWA © 2018 COPYRIGHT                                                                                  |
|              |            |          |                                                |                                                                                                    |
|              |            |          | Home > About Coow                              | va > About Coowa                                                                                          |
| About Coow   | <i>l</i> a | $\sim$   | About Coore                                    |                                                                                                    |
| About Coowa  | a          | Ť        | About Coowa                                    |                                                                                                    |
| Help Center  |            |          | Coowa is a communit<br>of readily available qu | ty of professionals in electronics industry and a r<br>uality-assured products and services. Coowa rew    |
| Feedback     |            |          | organization, Coowa<br>organization (DAO) to   | plans to eventually migrate to a blockchain-base<br>o ensure it will forever be fair and secure for all t |
| Contact Coor | wa         |          | success of a crowd-be<br>Join Coowa and be th  | uilt platform relies on the broad participation of<br>ne pioneers to bring the electronics world to a ne  |
| Services     |            | $\sim$   |                                                |                                                                                                    |
| 0+           |            | •        | 🔁 Coowa White Paper.                           | pdf                                                                                                    |

2). <u>Help Center</u>: Coowa will add more and more help information here, if you can't find what you need, please click "Contact Coowa" or "Feedback" to get more information from Coowa admin.

| My Coowa   | Help Center | Contact Coowa   My Store     |
|------------|-------------|------------------------------|
| ch         |             | Support<br>support@coowa.net |
|            |             |                              |
| CONTACT US | AOBOUT US   | FEEDBACK   SITEMAP           |

3). <u>Feedback</u>: A logged in Coowa member could send their inquiries or suggestions to Coowa from "Feedback" page, fill in the required fields and then submit.

|              | Home > About Coowa > Feedback Coowa |  |
|--------------|-------------------------------------|--|
|              | Feedback                            |  |
|              | Subject                             |  |
|              | Email Address                       |  |
| ~            | Description                         |  |
|              |                                     |  |
|              |                                     |  |
|              | Submit Cancel                       |  |
| $\checkmark$ |                                     |  |

4). Contact Coowa: visitors could find Coowa contact information from this page.

|               | Home > About Coowa > Contact Coowa                                                 |
|---------------|------------------------------------------------------------------------------------|
| About Coowa   |                                                                                    |
| About Coowa   | Contact Coowa                                                                      |
| Help Center   | Address: 1680 Prospect Dr. #200 Richardson, TX 75081<br>Toll Free: +1 866-638-7693 |
| Feedback      | Email: support@coowa.net                                                           |
| Contact Coowa |                                                                                    |
|               |                                                                                    |